# do Fornecedor

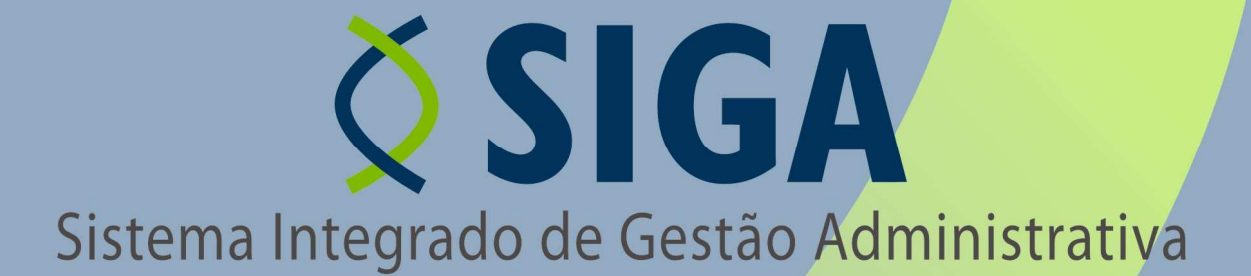

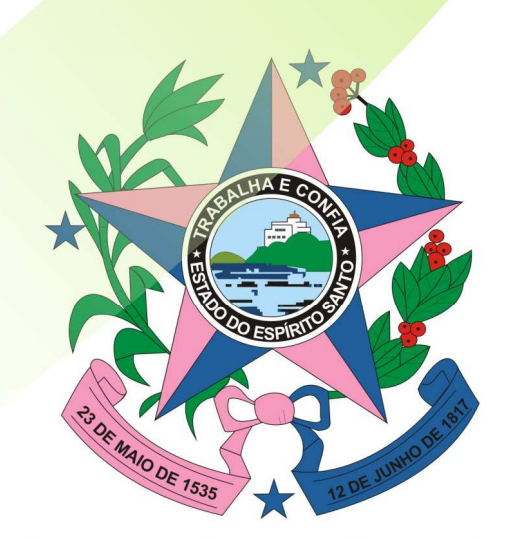

Governo do Estado do Espírito Santo Secretaria de Estado de Gestão e Recursos Humanos

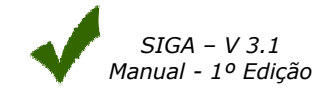

# **ÍNDICE**

| 1.      | INT                   | RODUÇÃO                                   | 4                             |
|---------|-----------------------|-------------------------------------------|-------------------------------|
| 1.1     | Ар                    | resentação                                | 4                             |
| 1.2     | 0                     | que é cadastro de fornecedores?           | 4                             |
| 1.3     | Ро                    | rque se cadastrar?                        | 4                             |
| 2.      | NAV                   | EGANDO NA ÁREA DO FORNECEDOR              | 5                             |
| 2.1     | Са                    | dastro de Fornecedores – Documentos Neces | sários6                       |
| 2.2     | Or                    | de Entregar a Documentação                | Erro! Indicador não definido. |
| 23      | Dr                    | ocedimentos nara o Cadastramento          |                               |
| 2.5     | Ca                    | dastro Prévio                             |                               |
| 0       | Rea                   | alizar Cadastro                           |                               |
| 2.4     | Pr                    | imeiro Acesso                             | 11                            |
| 2.5     | Loc                   | ain Fornecedores                          | 15                            |
| 2.6     | Es                    | gueci minha senha – Não consegue acessar  | 13                            |
| 27      | <br>Dr                | imeiro acesso ao Sistema                  | Errol Indicador não definido  |
| 2.7     |                       |                                           |                               |
| 3.      | NAV                   | EGANDO NA AREA DO LICITANTE               | 16                            |
| 3.1     | Pr                    | ocessos Licitatórios                      | 16                            |
| 3.      | .1.1                  | Resultado de Licitação                    | 16                            |
| 3.      | .1.2                  | Editais                                   | 16                            |
| 2       | 0 (                   | _riar Impugnação                          | 18                            |
| 3.<br>2 | 1.5                   | Mininas Impugnações                       | 19                            |
| 5.      | .1. <del>4</del><br>~ | ancar Proposta                            | 20                            |
|         |                       | Airgai Fropostas                          | 20                            |
|         |                       | Consultas Encerradas                      | 21                            |
|         |                       | Resultados                                | 22                            |
|         |                       | Saiba como Particinar                     | 23                            |
|         | · · ·                 | Vantagens:                                | 24                            |
|         | 0                     | Como saber das Compras Diretas abertas?   | 21                            |
|         | 0                     | Como participar? Como enviar propostas?   | 24                            |
|         | 0                     | Propostas encaminhadas pelo SIGA:         | 24                            |
|         | 0                     | Propostas encaminhadas por fax:           | 25                            |
|         | 0                     | Como saber o resultado de Compra Direta?  | 25                            |
| 3.      | .1.5                  | Pregões                                   | 26                            |
| 3.      | .1.6                  | Fornecedor                                | 26                            |
|         | 0                     | Impressão de Certificado Cadastral        | 27                            |
|         | 0                     | Consulta Cadastral                        | 27                            |
|         | 0                     | Complementar Cadastro                     | 28                            |
|         | C                     | Dados Cadastrais                          | 28                            |
|         | C                     | Regularidade Fiscal                       | 29                            |
|         | C                     | Ato Constitutivo                          | 30                            |
|         | C                     | Indices                                   | 31                            |
|         | C                     | Diretores/Socios                          |                               |
|         | (                     | Kepresentantes                            | 33                            |
|         | C                     |                                           | 34                            |

|       | o Materiais                                                           | 35 |
|-------|-----------------------------------------------------------------------|----|
|       | • Serviços                                                            | 35 |
|       | <ul> <li>Conta Corrente</li> </ul>                                    | 36 |
|       | <ul> <li>Penalidades</li> </ul>                                       | 36 |
|       | <ul> <li>Enviando Cadastro para Aprovação</li> </ul>                  | 36 |
|       | • Qual a validade do Certificado de Registro Cadastral?               | 39 |
|       | <ul> <li>Como Renovar o Certificado de Registro Cadastral?</li> </ul> | 39 |
| 3.1.7 | Manutenção de Usuário                                                 | 39 |
| 0     | Alterar Senha                                                         | 39 |
| 0     | Alterar Cadastro de Usuário                                           | 40 |
| 0     | Adicionar Nova Empresa ao Usuário                                     | 41 |
| 0     | Relação de Empresas do Representante                                  | 42 |
| FII   | NALIZANDO                                                             | 43 |

4.

# 1. INTRODUÇÃO

Este documento tem como finalidade fornecer as informações necessárias aos licitantes para participar e conhecer o **Portal de Compras Governamentais** e operar o **Sistema Integrado de Gestão Administrativa (SIGA)** do Governo Estadual do Espírito Santo. Apresenta as principais funcionalidades que os licitantes têm acesso e como utilizar cada uma delas.

Para iniciar a navegação acesso o endereço <u>www.compras.es.gov.br</u>

#### 1.1 APRESENTAÇÃO!!!

É com grande satisfação que o recebemos em nosso site. Nesta página você encontrará as informações necessárias para tornar-se um parceiro do Estado do Espírito Santo, tornando-se fornecedor de serviços e/ou materiais.

Para se tornar um fornecedor do Estado, sua empresa deverá observar as condições que estão elencadas na relação de documentos exigidos nas legislações pertinentes, bem como nos Editais, quando houver, conforme a Lei nº. 8.666/93, nos itens que sua empresa se insere.

O Estado está realizando, através da Secretaria de Estado de Gestão e Recursos Humanos - SEGER, a contratação do Sistema Integrado de Gestão Administrativa. Este sistema será utilizado por todos os órgãos da Administração Pública Estadual para a realização de suas licitações, Consulta a Cadastro de Fornecedores, Catálogo de Materiais, etc.

#### 1.2 O QUE É O CADASTRO DE FORNECEDORES?

O Cadastramento Unificado de Fornecedores – CRC/ES é um módulo informatizado, integrante do Sistema Integrado de Gestão Administrativa - SIGA, de operação ON-LINE, que a Secretaria de Estado de Gestão e Recursos Humanos - SEGER desenvolveu, visando desburocratizar e facilitar o cadastramento dos fornecedores do Governo do Estado do Espírito Santo.

O Cadastro Unificado de Fornecedores tem por finalidade cadastrar e habilitar parcialmente os interessados, pessoas físicas ou jurídicas, em participar de licitações realizadas por órgão/entidades da Administração Pública Estadual do Poder Executivo do Estado Espírito Santo, bem como, acompanhar o desempenho dos fornecedores cadastrados e ampliar as opções de compra do Governo do Estado do Espírito Santo.

Para ter acesso e se cadastrar, busque informações no site <u>www.compras.es.gov.br</u>. Lá o fornecedor poderá se cadastrar, acessar informações úteis, acessar editais e processos de cotação eletrônica disponíveis.

Qualquer dúvida está disponível no site compras.es.gov.br, o Manual do Fornecedor, que trará as informações necessárias ao cadastramento do fornecedor.

#### 1.3 PORQUE SE CADASTRAR?

O cadastramento, além de permitir a participação nas licitações, na modalidade pregão eletrônico, permite ainda:

- Cadastramento único na Administração Pública Estadual;
- Desburocratização do processo de cadastramento e habilitação parcial
- Divulgação da sua área de negócio Velocidade na atualização de seus dados cadastrais e de habilitação parcial;
- Informativo aos fornecedores acerca das licitações e compras diretas realizadas pelo Governo do Estado do Espírito Santo, no âmbito da sua linha de fornecimento de material/serviço;
- Seleção do fornecedor com base na sua linha de fornecimento de material/serviço;
- Diminuição da quantidade de documentos a serem apresentados a cada processo licitatório e a cada recebimento;
- Redução dos custos de manutenção do cadastro de sua empresa junto aos órgãos/entidades do Governo do Estado do Espírito Santo;
- Maior transparência e oportunidade de participação em processos licitatórios.

# 2. NAVEGANDO NA ÁREA DO FORNECEDOR

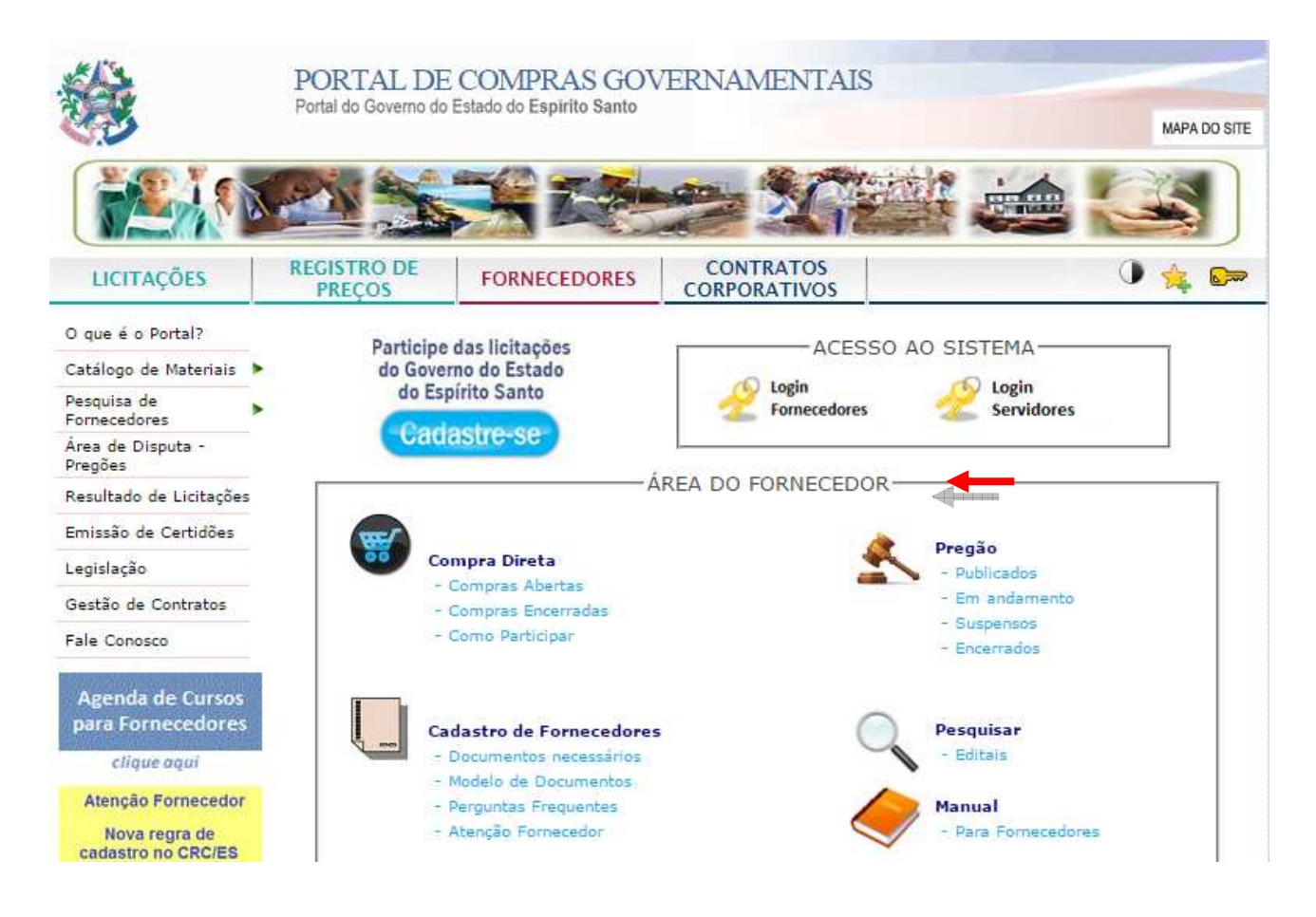

# 2.1 CADASTRO DE FORNECEDORES – DOCUMENTOS NECESSÁRIOS

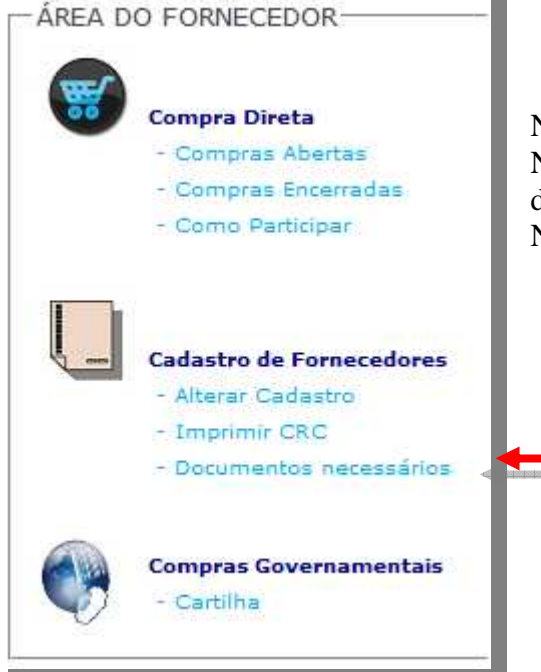

No menu Cadastro de Fornecedores – Documentos Necessários, o fornecedor poderá visualizar os documentos que deverão ser entregues, selecionando a Natureza de Despesa da empresa.

# 2.2 ONDE ENTREGAR A DOCUMENTAÇÃO

A/C: SUCAF

Protocolo da SEGER – Secretaria de Estado de Gestão e Recursos Humanos Av. Governador Bley, 236 – Ed. Fábio Ruschi – Centro, Vitória/ES. CEP 29.010-15

CONTATO: SUCAF -27-3636-5261 / 3636-5327 SUPORTE TÉCNICO –0800-722-2701 E-MAIL: cadastro.fornecedores@seger.es.gov.br

#### 2.3 Procedimentos para o Cadastramento

#### **Do Cadastro Prévio**

Clicando no link, o fornecedor preencherá os dados de usuário e dados básicos do fornecedor, como Razão Social, CNPJ, dados de contato. Após o fornecedor receberá um e-mail, no gual deverá confirmar o cadastro prévio.

Com este cadastro preliminar, o fornecedor poderá participar das cotações eletrônicas realizadas pela SEGER, bem como efetuar downloads de editais e outros documentos.

O pré-cadastro é um cadastro de usuário feito pelo responsável pelo controle do cadastro da empresa. Com ele a empresa poderá participar das compras diretas, pegar editais e obter informações de Licitações e Atas de Registro de Preços.

#### **Realizar Cadastro**

O fornecedor (Pessoa Física ou Jurídica) para efetuar o seu cadastro deverá acessar o site <u>www.compras.es.gov.br</u>, e clicar no link **"cadastre-se"**.

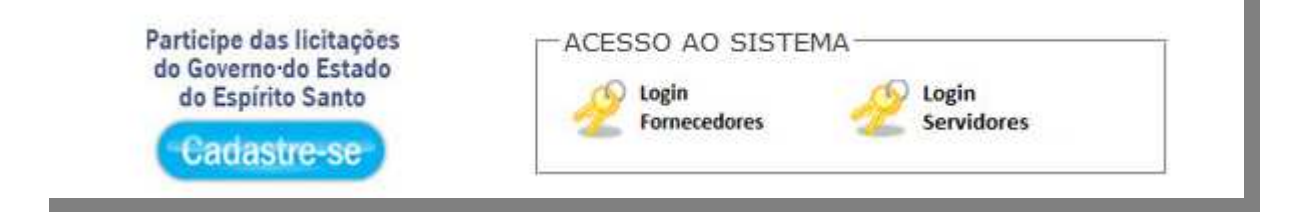

O próximo passo é obrigatório preencher os dados iniciais, para efetuar a verificação junto ao banco de dados, se o mesmo já existir não será possível realizá-lo novamente. **Nome completo** do representante (pessoa física), **Login, E-mail e CPF,** e pressione no botão **Continuar.** 

| Cadastro de Usuário              |                    |
|----------------------------------|--------------------|
| Cancelar Continuar               |                    |
|                                  |                    |
| Nome Completo do Representante*: | Rene Teixeira Dias |
| Login*:                          | rdias              |
| Email*:                          | ggama@azi.srv.br   |
| CPF*:                            | 43141912106        |
| *Campos Obrigatórios             |                    |
| Cancelar Continuar               |                    |

Na próxima tela temos os dados complementares, tais como: **Telefone de contato**, **Departamento, Cargo, UF, Município, Logradouro, Número, Complemento, Bairro, Senha**, **Confirmar Senha**, pressione no botão **Continuar**.

| Dados Pessoais                   |                    |             |             |
|----------------------------------|--------------------|-------------|-------------|
| Cancelar Voltar Continuar        | -                  |             |             |
|                                  |                    |             |             |
| Nome Completo do Representante*: | Rene Teixeira Dias |             |             |
| Usuário*:                        | rdias              |             |             |
| Email*:                          | ggama@azi.srv.br   |             |             |
| CPF*:                            | 43141912106        |             |             |
| Telefone Contato*:               | (xx) xxxx-xxxxx    |             |             |
| Departamento:                    |                    |             |             |
| Cargo:                           |                    |             |             |
| UF*:                             | Selecione 💌        | Município*: | Selecione 💌 |
| Logradouro*:                     |                    |             |             |
| Número*:                         |                    |             |             |
| Complemento:                     |                    |             |             |
| Bairro*:                         |                    |             |             |
| Senha*:                          |                    |             |             |
| Confirma Senha*:                 |                    |             |             |
|                                  |                    |             |             |
| Cancelar Voltar Continuar        |                    |             |             |
|                                  |                    |             |             |

No próximo passo o licitante estará incluindo o **CNPJ da empresa** que o mesmo queira representar, e pressione no botão **Continuar.** 

| Empresa ou Pessoa Física  |
|---------------------------|
| Cancelar Voltar Continuar |
|                           |
| CNPJ/CPF: 25462645000177  |
| Cancelar Voltar Continuar |
|                           |

Se a empresa estiver cadastrada, aparecerão os dados da mesma, basta clicar em **Continuar.** Caso contrário, abrirá um formulário para efetuar o cadastro.

| Cance             | ar          | Voltar      | Continuar       |        |        |    |        |
|-------------------|-------------|-------------|-----------------|--------|--------|----|--------|
|                   |             |             | 1984 -<br>1     |        |        |    | 4 de 3 |
| CNPJ/CPF:         | 0408250     | 3000104     |                 |        |        |    |        |
| Razão<br>Social*: | A. A. MIS   | SIO & CIA I | .TDA.           |        |        |    |        |
| Endereço*:        | RUA GUM     | ERCINDO A   | NTUNIETI MARQUI | ES 187 |        |    |        |
| Bairro*:          | CENTRO      |             |                 |        |        |    |        |
| Cidade*:          | Tangará     | da Serra    |                 | Es     | tado*: | MT |        |
| CEP*:             | 7830000     | 5           |                 |        |        |    |        |
| Email:            | mcovepe     | @terra.com  | .br             |        |        |    |        |
| Telefone:         | (65) 326    | 2088        |                 |        |        |    |        |
| *Campos O         | brigatórios |             |                 |        |        |    |        |

# \*Formulário para Cadastrar Dados da Empresa

| Dados da Empresa          |            |               |    |
|---------------------------|------------|---------------|----|
| Cancelar Voltar Continuar |            |               |    |
| CNPJ/CPF:                 |            |               | 40 |
| Razão Social*:            |            |               |    |
| Endereço*:                | Nº.*:      |               |    |
| Bairro*:                  |            |               |    |
| UF: MS 💌                  | Município: | Aldeias Altas | ~  |
| CEP*:                     |            |               |    |
| Telefone:                 |            |               |    |
| Email:                    |            |               |    |
| *Campos Obrigatórios      |            |               |    |
| Cancelar Voltar Continuar |            |               |    |
|                           |            |               | _  |

Preencha todos os dados definidos como obrigatórios (\*) e clique no **Continuar**.

| Cancelar       Voltar       Continuar         CNPJ/CPF:       Image: CNPJ/CPF:         Razão Social*:       Sabine Leandro Publicidade e Propaganda LTDA         Endereço*:       Av Afonso Pena         Nº.*:       450 | 4 d |
|----------------------------------------------------------------------------------------------------|-----|
| CNPJ/CPF:       Razão Social*:     Sabine Leandro Publicidade e Propaganda LTDA       Endereço*:     Av Afonso Pena   Nº.*: 450                                                                                          |     |
| Razão Social*:     Sabine Leandro Publicidade e Propaganda LTDA       Endereço*:     Av Afonso Pena       Nº.*:     450                                                                                                  |     |
| Endereço*: Av Afonso Pena No.*: 450                                                                                                    |     |
|                                                                                                    |     |
| Bairro*: Centro                                                                                                    |     |
| UF: Ms 🔽 Campo Grande                                                                                                    | ~   |
| <b>CEP*:</b> 79100450                                                                                                    |     |
| Telefone: 67304562                                                                                                    |     |
| Email: sabina@hotmail.com                                                                                                    |     |
| *Campos Obrigatórios                                                                                                    |     |
| Cancelar Voltar Continuar                                                                                                    |     |

Na próxima tela aparecerão os dados do representante e os dados da empresa, para confirmar se está tudo correto, estando correto confirme no botão **Concluir.** 

| Usuário - Empresa o             | u Pessoa Física   |                               |         |     |
|---------------------------------|-------------------|-------------------------------|---------|-----|
| Cancelar \                      | /oltar Conclu     | uir 🔰 🛌                       |         |     |
|                                 |                   |                               |         | 5 d |
| Dados Pessoais                  |                   |                               |         |     |
| Nome Completo do Representante: |                   | Rolf Ingrid Luisa             |         |     |
| Usuário:                        |                   | lluiza                        |         |     |
| Email:                          |                   | agnaldoduarte@msn.com         |         |     |
| CPF:                            |                   | 58736727504                   |         |     |
| Telefone Contato:               |                   | 6730265070                    |         |     |
| Departamento:                   |                   | Licitações                    |         |     |
| Cargo:                          |                   | Representantes                |         |     |
|                                 |                   |                               |         |     |
| Dados da Empresa                |                   |                               |         |     |
| CNPJ/CPF:                       | 25462645000177    |                               |         |     |
| Razão Social:                   | Sabine Leandro P  | ublicidade e Propaganda LTDA. |         |     |
| Endereço:                       | Av Afonso Pena    |                               | Nº.:    | 450 |
| Bairro:                         | Centro            |                               |         |     |
| Cidade:                         | Campo Grande      |                               | Estado: | MS  |
| CEP:                            | 79100450          |                               |         |     |
| Telefone:                       | 6745203           |                               |         |     |
| Email:                          | sabine@hotmail.co | om                            |         |     |
| Cancelar                        | (oltar Condu      |                               |         |     |
|                                 |                   |                               |         |     |
|                                 |                   |                               |         |     |

Você ainda não concluiu todo o cadastro, o sistema enviará via e-mail, um link para que o cadastro seja confirmado de fato, mostrando na tela seguinte alguns dados importantes. Ainda nesta tela o fornecedor poderá adicionar mais que uma empresa para ser representante basta clicar no botão **Adicionar Fornecedor**.

| Adicionar Fornec     | edor                                                                                                    |
|----------------------|----------------------------------------------------------------------------------------------------|
|                      | Rolf Ingrid Luisa                                                                                                    |
|                      | As informações para seu cadastro foram recebidas com sucesso!                                                                                                    |
|                      | Enviamos uma mensagem para o email indicado por você no preenchimento das informações.                                                                           |
|                      | Para que possamos efetivar o cadastro siga corretamente os passos a seguir:                                                                                      |
|                      | 1. Abra sua caixa de emails.                                                                                                    |
|                      | 2. Verifique a caixa de entrada. Caso você possua conta de email nos provedores Hotmail, Uol, Yahoo ou qualquer outro que tenha o serviço Anti-Spam, não esq     |
|                      | de verificar também a caixa "Lixo eletrônico", "Em massa", "Quarentena" ou qualquer tipo de caixa separada para emails tipo "Spam".                              |
|                      | 3. Localize a mensagem enviada pelo SIGA e clique para abri-la.                                                                                                  |
|                      | 4. Ao ler atentamente a mensagem, você encontrará um link para ativação do cadastro. Clique neste link.                                                          |
|                      | 5. Após o clique no link, aparecerá uma mensagem de confirmação efetuada.                                                                                        |
|                      | 6. Pronto, a partir desse momento você já poderá acessar a área do licitante e preencher os dados faltantes para obter o CRC. Poderá também já retirar editais e |
|                      | participar de Compra Direta                                                                                                    |
|                      | IMPORTANTE: todas as informações enviadas por você no Sistema Integrado de Gestão Administrativa estão em ambiente seguro. Não se preocupe.                      |
| Addational Francisco |                                                                                                    |
| Adicionar Fornec     | ledor                                                                                                    |

**Obs.** Em existindo filial, o fornecedor deverá cadastrar as filiais, indicando no campo observação do cadastro completo a expressão "filial".

Ao acessar seu e-mail deve constar como assunto (*E-mail de Confirmação*), basta abrir o e-mail e clicar no link no corpo do e-mail.

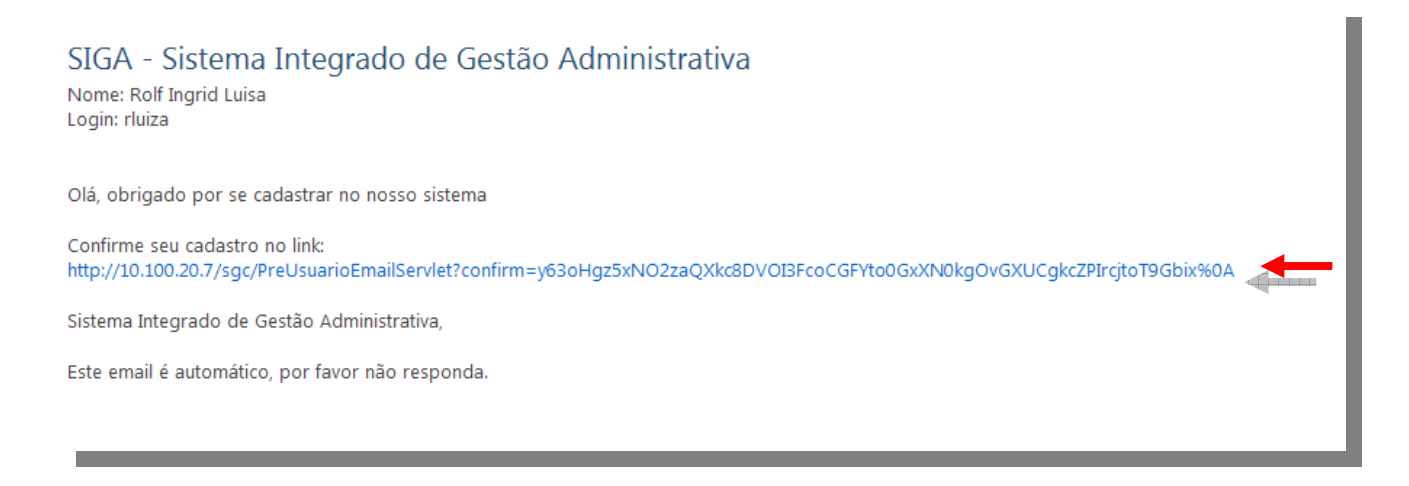

#### Aparece à mensagem de Parabéns, seu cadastro foi efetuado com sucesso!

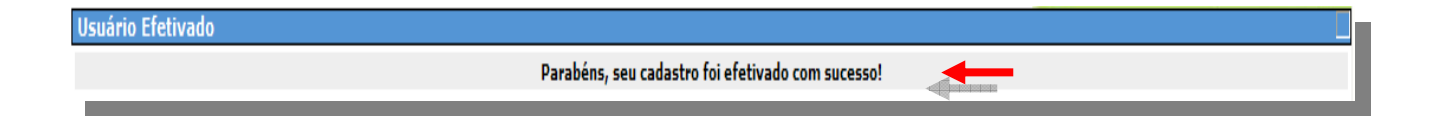

#### 2.4 Primeiro Acesso

#### NAVEGADORES

Para acessar o Sistema SIGA do Governo do Estado do Espírito Santo, é necessário a utilização do Internet Explorer 7 ou Mozilla Firefox.

#### **CERTIFICADO DE SEGURANÇA**

O servidor do Sistema SIGA do Governo do Estado do Espírito Santo possui certificado de segurança da PRODEMGE, que é uma Autoridade Certificadora credenciada pelo ITI Instituto Nacional de Tecnologia da Informação - para a emissão de certificados digitais padrão ICP-Brasil.

No primeiro acesso da máquina ao SIGA, o usuário deverá instalar em seu computador os certificados da cadeia da Autoridade Certificadora PRODEMGE, clicando no link que segue: <u>https://wwws.prodemge.gov.br/certificacaodigital/index.php?option=com\_content&task=view&id=223&It</u> <u>emid=91</u>

O usuário deve observar o navegador que está utilizando (Internet Explorer ou Firefox) e clicar em instalar cadeia agrupada e executar. Esta orientação deverá ser seguida SOMENTE no primeiro acesso.

Caso o fornecedor não deseje instalar os certificados da cadeia da Autoridade Certificadora PRODEMGE, ao clicar no link para cadastrar-se, a tela a seguir será aberta, devendo o fornecedor selecionar a opção Continuar neste site (não recomendado). Esses passos serão exigidos em todo acesso do fornecedor ao SIGA.

| \$<br>Há um problema no certificado de segurança do site.                                                                           |
|----------------------------------------------------------------------------------------------------|
| O certificado de segurança apresentado pelo site expirou ou ainda não é válido.                                                     |
| O certificado de segurança apresentado pelo site foi emitido para outro endereço.                                                   |
| Problemas de certificado de segurança podem indicar uma tentativa de enganá-lo ou de interceptar algum<br>dado enviado ao servidor. |
| Recomendamos fechar a página da Web e não continuar no site.                                                                        |
| 🧭 Clique aqui para fechar esta página da Web.                                                                                       |
| 😵 Continuar neste site (não recomendado).                                                                                           |
| Mais informações                                                                                                    |
|                                                                                                    |
|                                                                                                    |
|                                                                                                    |

# 2.5 Login Fornecedores

O licitante previamente cadastrado e com as devidas permissões para acessar o sistema, deve clicar na opção **Login Fornecedores**.

| do Governo do Estado | ACESSO AO SISTEMA         |
|----------------------|---------------------------|
| do Espírito Santo    | 🔗 Login 🛛 👝 🔗 Login       |
|                      | Fornecedores — Servidores |
| Cadastre-se          |                           |

Sistema apresenta a tela de login e senha para preencher, e apresenta o link *Não consegue acessar* para recuperar a senha.

| Login: |           |             |      |  |
|--------|-----------|-------------|------|--|
| Senha: |           |             |      |  |
|        | Não conse | que acessar |      |  |
|        | Ok        | Limpar      |      |  |
|        |           |             | <br> |  |

# 2.6 Esqueci minha senha – Não consegue acessar

Para recuperar a senha, fornecedor de clicar no link o link Não consegue acessar.

| Sent | ia:                |           |  |
|------|--------------------|-----------|--|
|      | <u>Não consequ</u> | e acessar |  |
|      | Ok                 | Limpar    |  |

Preencha o campo com o CPF do usuário e clique na opção ENVIAR

| Não Consegue   | se Autentic         | ar?               |          |  |
|----------------|---------------------|-------------------|----------|--|
| senha em seu e | s abaixo p<br>-mail | ara receber seu u | suario e |  |
| CPF Usuário:   |                     |                   |          |  |
|                | Envior              | Concelor          | *<br>    |  |
|                | Enviar              | Cancelar          |          |  |

Sistema apresenta a mensagem e envia a nova senha para o e-mail cadastrado

Senha recuperada com sucesso. Consulte seu e-mail para visualizar seu login e a nova senha.

# SIGA - Sistema Integrado de Gestão Administrativa

Olá Sr(a). Luciane Teixeira Amorim, Para acessar o sistema utilize o Login e Senha abaixo informados:

Login:lu.amorim

Senha:330fpem8dz

Para sua segurança, não revele sua senha a niguém. Assim que utilizar o SIGA, favor alterar sua senha.

Atenciosamente SIGA - Sistema Integrado de Gestão Administrativa,

ATENÇÃO: ESTE É UM E-MAIL AUTOMÁTICO. FAVOR NÃO RESPONDÊ-LO.

#### 2.7 Primeiro acesso ao sistema

Preencha de login e senha para acessar o sistema e clique no botão OK

|  |            |           | Senha: |  |
|--|------------|-----------|--------|--|
|  | ue acessar | ão consec | N      |  |
|  | Limpar     | Ok        |        |  |
|  | <br>Limpar | Ok        |        |  |

Se o licitante for representante de uma empresa ou mais deverá escolher a qual empresa quer representar naquele momento.

| tema de Aquisições Governamentais                                                                                                    |                                   |
|----------------------------------------------------------------------------------------------------|-----------------------------------|
| 14 BRASIL TELECOM CELULAR<br>14 BRASIL TELECOM CELULAR<br>SEBIVAL SEGURANÇA BANCÂRIA, INDUSTRIAL E DE VALORES LTDA<br>MOBRAN INDUSTRIA COMERCIO E REPRESENTAÇÕES DE MOVEIS LTDA<br>dafasdfasf<br>12238374000129<br>teste<br>teste fornecedor complementar<br>OTeste de fornecedor complementar<br>Marcos Corporation<br>cintia ogatha<br>063.361.268-54<br>204.114.265-08<br>801.813.515-01 |                                   |
|                                                                                                    | tema de Aquisições Governamentais |

# Clique em **OK**

|                            | anna ac ridaici3e ac      |   |
|----------------------------|---------------------------|---|
| Selecione o<br>Fornecedor: | 14 BRASIL TELECOM CELULAR | × |
|                            |                           |   |

Sistema apresenta a Área do Licitante e o menu de acesso

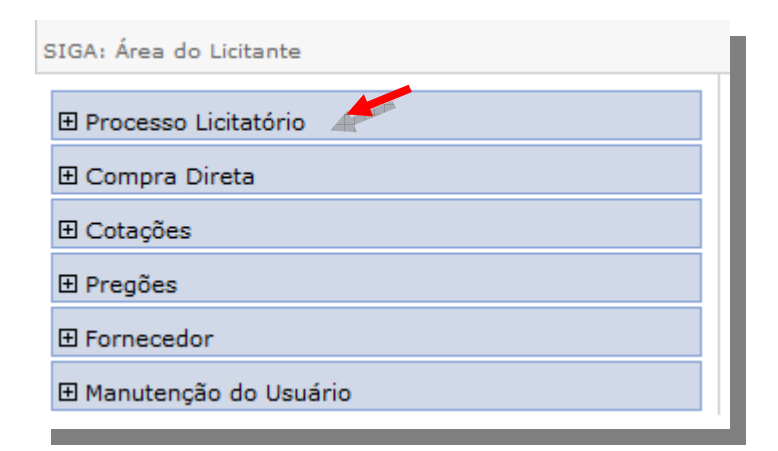

# 3. NAVEGANDO NA ÁREA DO LICITANTE

## 3.1 Processos Licitatórios

#### 3.1.1 Resultado de Licitação

| 🖯 Processo Licitatório                                                             |  |
|------------------------------------------------------------------------------------|--|
| <ul> <li>Result. Licitação</li> <li>Editais</li> <li>Minhas impugnações</li> </ul> |  |
| 🗄 Compra Direta                                                                    |  |
| 🗄 Pregões                                                                          |  |
| I Fornecedor                                                                       |  |
| 🕀 Manutenção do Usuário                                                            |  |

Após efetuar o login, nesta opção o Fornecedor poderá consultar todas as licitações as devidas autorizações de cada processo, e os vencedores de cada lote ou itens constantes no processo, o sistema possibilita uma pesquisa elaborada por: *órgão, mês/ano e todos*, tendo uma visão geral de todos os resultados. Basta selecionar no menu ao lado, a opção de **Result. Licitação**, selecione uma opção de pesquisa e preencha pelo menos um dos dados da **palavra chave**, **objeto ou número do processo.** Após obter o resultado da pesquisa clique em visualizar resultado, abrirá um documento em formato PDF para visualização dos dados, lembrando que as configurações básicas de um documento PDF terá que ter instalado em sua estação de trabalho o Software do Adobe que poderá ser obtido no link <u>Adobe Reader</u> (português) 9.0.0.

|                    | Por                                                                 | 12 II                       |            |                          |            |  |
|--------------------|---------------------------------------------------------------------|-----------------------------|------------|--------------------------|------------|--|
|                    |                                                                     | Selecione o Órgao:          |            |                          |            |  |
|                    |                                                                     | FESA                        |            |                          |            |  |
| Der Óra            | 6                                                                   | Selecione a modalidade:     |            |                          |            |  |
| O POI OIga         | 10                                                                  | PREGÃO ELETRÔNICO           |            |                          |            |  |
| O Por Més/         | Més/ano<br>Selecione o campo abaixo:                                |                             |            |                          |            |  |
| OTodos             |                                                                     | Número do Processo 💌        |            |                          |            |  |
|                    |                                                                     | Preencha uma palavra chave: |            |                          |            |  |
|                    |                                                                     | 27/002.127/2008             |            |                          |            |  |
|                    |                                                                     |                             |            |                          |            |  |
| Pesquisar          | Limpar                                                              |                             |            |                          |            |  |
|                    | Nº, Processo                                                        | Objeto                      | Órgão      | Nº.Autorização<br>Compra |            |  |
| Data               | /2009 27/002.127/2008 material de consumo e insumos pa<br>vacinação |                             | 1111111111 | 4090                     | visualizar |  |
| Data<br>03/02/2009 | 27/002,127/2008                                                     | vacinação                   | FESA       | 1000                     | resultado  |  |

#### 3.1.2 Editais

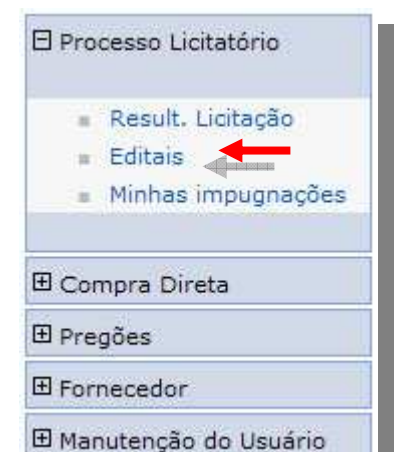

A opção de **Editais** permite a visualização de todos os editais disponíveis para download, tendo a opção de pesquisar por: **órgão**, **modalidade**, **data de publicação**, **data de licitação**, **número de edital**, **número de processo e todos**. Na próxima tela selecione a opção **visualizar**.

| e<br>ublicação<br>citação<br>> Edital<br>> Processo                             |                                                                                                    |                                                                                                    |                                                                                                    |                                                                                                    |                                                                                                    |                                                                                                    |
|---------------------------------------------------------------------------------|----------------------------------------------------------------------------------------------------|----------------------------------------------------------------------------------------------------|----------------------------------------------------------------------------------------------------|----------------------------------------------------------------------------------------------------|----------------------------------------------------------------------------------------------------|----------------------------------------------------------------------------------------------------|
| e<br>ublicação<br>citação<br>> Edital<br>> Processo                             |                                                                                                    |                                                                                                    |                                                                                                    |                                                                                                    |                                                                                                    |                                                                                                    |
| e<br>ublicação<br>citação<br>> Edital<br>> Processo                             |                                                                                                    |                                                                                                    |                                                                                                    |                                                                                                    |                                                                                                    |                                                                                                    |
| ublicação<br>citação<br>> Edital<br>> Processo                                  |                                                                                                    |                                                                                                    |                                                                                                    |                                                                                                    |                                                                                                    |                                                                                                    |
| citação<br>Edital<br>Processo                                                   |                                                                                                    |                                                                                                    |                                                                                                    |                                                                                                    |                                                                                                    |                                                                                                    |
| o Edital                                                                        |                                                                                                    |                                                                                                    |                                                                                                    |                                                                                                    |                                                                                                    |                                                                                                    |
| Processo                                                                        |                                                                                                    |                                                                                                    |                                                                                                    |                                                                                                    |                                                                                                    |                                                                                                    |
|                                                                                 |                                                                                                    |                                                                                                    |                                                                                                    |                                                                                                    |                                                                                                    |                                                                                                    |
|                                                                                 |                                                                                                    |                                                                                                    |                                                                                                    |                                                                                                    |                                                                                                    |                                                                                                    |
| Limper                                                                          | -                                                                                                    |                                                                                                    |                                                                                                    |                                                                                                    |                                                                                                    |                                                                                                    |
| Licitação                                                                       | Número                                                                                                    | Processo                                                                                                    | Obieto                                                                                                    | Órgão                                                                                                    | Modalidade                                                                                                    |                                                                                                    |
| 1/10/2009                                                                       | 001/2009                                                                                                    | 00/000.000/2010                                                                                                    | Teste de Pregao Eeetronico                                                                                                    | ADERES                                                                                                    | PREGÃO                                                                                                    | Visualizar                                                                                                    |
| 0/09/2009                                                                       | 026/2009                                                                                                    | 2185/2009                                                                                                    | AQUISIÇÃO DE MATERIAL PERMANENTE                                                                                                    | SEGER                                                                                                    | COMPRA DIRETA                                                                                                    | Visualizar                                                                                                    |
| 5/09/2009                                                                       | 025/2009                                                                                                    | 2182/2009                                                                                                    | MATERIAL DE EXPEDIENTE III                                                                                                    | SEGER                                                                                                    | PREGÃO<br>ELETRÔNICO                                                                                                    | Visualizar                                                                                                    |
| 5/09/2009                                                                       | 024/2009                                                                                                    | 2181/2009                                                                                                    | AQUISIÇÃO DE MATERIAL DE EXPEDIENTE TIPO II                                                                                                    | SEGER                                                                                                    | PREGÃO<br>ELETRÔNICO                                                                                                    | <u>Visualizar</u>                                                                                                    |
| 2/09/2009                                                                       | 023/2009                                                                                                    | 2180/2009                                                                                                    | AQUISIÇÃO DE MATERIAL DE EXPEDIENTE                                                                                                    | SEGER                                                                                                    | PREGÃO<br>ELETRÔNICO                                                                                                    | Visualizar                                                                                                    |
| 1/09/2009                                                                       | 022/2009                                                                                                    | 2179/2009                                                                                                    | TESTE                                                                                                    | SEGER                                                                                                    | PREGÃO<br>PRESENCIAL                                                                                                    | <u>Visualizar</u>                                                                                                    |
| 8/09/2009                                                                       | 021/2009                                                                                                    | 21177/2009                                                                                                    | POLTRONA FIXA, ARMARIO ALTO EM AÇO, ARQUIVO 4<br>GAVETAS EM AÇO.                                                                                                    | SEGER                                                                                                    | PREGÃO<br>ELETRÔNICO                                                                                                    | <u>Visualizar</u>                                                                                                    |
| 5/09/2009                                                                       | 020/2009                                                                                                    | 2172/2009                                                                                                    | CANETA, BORRACHA, AGENDA                                                                                                    | SEGER                                                                                                    | PREGÃO<br>ELETRÔNICO                                                                                                    | <u>Visualizar</u>                                                                                                    |
| 5/09/2009                                                                       | 019/2009                                                                                                    | 2171/2009                                                                                                    | CANETA, BORRACHA, CANETA, AGENDA                                                                                                    | SEGER                                                                                                    | PREGÃO<br>ELETRÔNICO                                                                                                    | <u>Visualizar</u>                                                                                                    |
| 1/09/2009                                                                       | 018/2009                                                                                                    | 2170/2009                                                                                                    | CANETA, BORRACHA, AGENDA, SUPORTE P/FITA<br>ADESIVA                                                                                                    | SEGER                                                                                                    | PREGÃO<br>ELETRÔNICO                                                                                                    | Visualizar                                                                                                    |
| L L, D, 5, 5, 5, 5, 5, 5, 1, 1, 5, 5, 5, 1, 1, 1, 1, 1, 1, 1, 1, 1, 1, 1, 1, 1, | Limpa<br>icitação<br>(10/2009<br>(09/2009<br>(09/2009<br>(09/2009<br>(09/2009<br>(09/2009<br>(09/2009<br>(09/2009 | Limpar           icitação         Número           /10/2009         001/2009           /09/2009         026/2009           /09/2009         025/2009           /09/2009         023/2009           /09/2009         022/2009           /09/2009         022/2009           /09/2009         022/2009           /09/2009         021/2009           /09/2009         020/2009           /09/2009         019/2009           /09/2009         018/2009 | Limpar           citação         Número         Processo           (10/2009         001/2009         00/000.000/2010           (09/2009         026/2009         2185/2009           (09/2009         025/2009         2182/2009           (09/2009         024/2009         2181/2009           (09/2009         022/2009         2180/2009           (09/2009         022/2009         2179/2009           (09/2009         021/2009         21177/2009           (09/2009         020/2009         2172/2009           (09/2009         019/2009         2171/2009           (09/2009         018/2009         2170/2009 | Limper           Icitação         Número         Processo         Objeto           10/2009         001/2009         00/000.000/2010         Teste de Pregao Ecetronico           109/2009         026/2009         2185/2009         AQUISIÇÃO DE MATERIAL PERMANENTE           109/2009         025/2009         2185/2009         MATERIAL DE EXPEDIENTE III           109/2009         024/2009         2181/2009         AQUISIÇÃO DE MATERIAL DE EXPEDIENTE TIPO II           109/2009         023/2009         2180/2009         AQUISIÇÃO DE MATERIAL DE EXPEDIENTE TIPO II           109/2009         022/2009         2179/2009         TESTE           109/2009         021/2009         2177/2009         POLTRONA FIXA, ARMARIO ALTO EM AÇO, ARQUIVO 4<br>GAVETAS EM AÇO.           109/2009         019/2009         2172/2009         CANETA, BORRACHA, AGENDA           109/2009         019/2009         2171/2009         CANETA, BORRACHA, CANETA, AGENDA           109/2009         019/2009         2170/2009         CANETA, BORRACHA, CANETA, AGENDA           109/2009         018/2009         2170/2009         CANETA, BORRACHA, AGENDA, SUPORTE P/FITA<br>ADESIVA | Limpar           Citação         Número         Processo         Objeto         Órgão           10/2009         00/2009         00/00.000/2010         Teste de Pregao Ecetronico         ADERES           09/2009         026/2009         2185/2009         AQUISIÇÃO DE MATERIAL PERMANENTE         SEGER           09/2009         025/2009         2182/2009         MATERIAL DE EXPEDIENTE III         SEGER           09/2009         024/2009         2181/2009         AQUISIÇÃO DE MATERIAL DE EXPEDIENTE TIPO II         SEGER           09/2009         023/2009         2180/2009         AQUISIÇÃO DE MATERIAL DE EXPEDIENTE         SEGER           09/2009         022/2009         2180/2009         AQUISIÇÃO DE MATERIAL DE EXPEDIENTE         SEGER           09/2009         023/2009         2180/2009         AQUISIÇÃO DE MATERIAL DE EXPEDIENTE         SEGER           09/2009         022/2009         2170/2009         TESTE         SEGER           09/2009         021/2009         21177/2009         CANETA, BORRACHA, AGENDA         SEGER           09/2009         019/2009         2171/2009         CANETA, BORRACHA, CANETA, AGENDA         SEGER           09/2009         019/2009         2170/2009         CANETA, BORRACHA, AGENDA, SUPORTE P/FITA         SEGER | Limpar           Izitação         Número         Processo         Objeto         Órgão         Modalidade           10/2009         001/2009         00/000.000/2010         Teste de Pregao Ecetronico         ADERES         PREGÃO           10/2009         026/2009         2185/2009         AQUISIÇÃO DE MATERIAL PERMANENTE         SEGER         COMPRA DIRETA           10/9/2009         025/2009         2181/2009         MATERIAL DE EXPEDIENTE III         SEGER         ELETRÔNICO           109/2009         024/2009         2181/2009         AQUISIÇÃO DE MATERIAL DE EXPEDIENTE TIPO II         SEGER         PREGÃO           109/2009         023/2009         2181/2009         AQUISIÇÃO DE MATERIAL DE EXPEDIENTE TIPO II         SEGER         PREGÃO           109/2009         023/2009         2180/2009         AQUISIÇÃO DE MATERIAL DE EXPEDIENTE         SEGER         PREGÃO           109/2009         023/2009         21170/2009         TESTE         SEGER         PREGÃO           109/2009         021/2009         21177/2009         CANETA, BORRACHA, AGENDA         SEGER         PREGÃO           109/2009         020/2000         2172/2009         CANETA, BORRACHA, AGENDA         SEGER         PREGÃO           109/2009         020/2000         2170/2009 |

Após clicar na opção **visualizar** a próxima tela te permite ter a visão geral e a opção de download do edital e os documentos em anexo como o conteúdo do **edital, avisos e adendos.** 

| Voltar Criar impugnação               |                                                                           |                                            |                              |                   |          |
|---------------------------------------|---------------------------------------------------------------------------|--------------------------------------------|------------------------------|-------------------|----------|
| O(s) seguinte(s) documento(s) esta(ão | o) vencido(s): Certidão                                                   | o de Falência, Recuperação Judicial        | ou Extrajudicial.            |                   |          |
| Informações do Processo Licitat       | ório                                                                      |                                            |                              |                   |          |
| Número do Processo:                   | 00/000.000/2010                                                           | 0                                          | Modalidade:                  | PREGÃO ELETRÔNICO |          |
| Data Abertura/Prosseguimento          | 01/10/2009                                                                | Situação da Licitação: Aguardando abertura |                              |                   |          |
| Inidade Gestora:                      | de Gestora: 40 - AGÊNCIA DE DESENVOLVIMENTO EM REDE DO ESPÍRITO SANTO S/A |                                            |                              |                   |          |
| bjeto:                                | Teste de Pregao Eeetronico                                                |                                            |                              |                   |          |
| )escrição do Objeto:                  | Teste de Pregao                                                           | Eeetronico                                 |                              |                   |          |
| Informações do Edital                 |                                                                           |                                            |                              |                   |          |
| Número do Edital:                     | 001/2009                                                                  |                                            | Situação do Edital:          | Ativo             |          |
| Disponível para consulta:             | Sim                                                                       |                                            | Data publicação do Edital:   | 21/09/2009        |          |
| Data Início Propostas:                | 14/09/2009                                                                |                                            | Data Fim Propostas:          | 22/09/2009        |          |
| Novidades:                            | Novo Anexo: Edit                                                          | al - Criando Pesquisa de Preço.doc         | - Administrador - 21/09/2009 |                   |          |
| Anexos do Edital                      |                                                                           |                                            |                              |                   |          |
| Tipo Anexo                            |                                                                           | Nome Anexo                                 |                              |                   |          |
| dital                                 |                                                                           | Criando Pesquisa de Preço.doc              |                              |                   | Download |
|                                       |                                                                           |                                            |                              |                   |          |
| Lotes                                 |                                                                           |                                            |                              |                   |          |
| Lote                                  |                                                                           |                                            | Tipo f                       | legociação        |          |
| T 001                                 |                                                                           | Exclusivo                                  |                              |                   |          |
| T 002                                 |                                                                           | Diferenciado                               |                              |                   |          |
| T 003                                 |                                                                           | Diferenciado                               |                              |                   |          |
|                                       |                                                                           |                                            |                              |                   |          |

## • Criar Impugnação

Nesta mesma tela de *Edital* o fornecedor poderá criar uma impugnação para o mesmo, basta clicar na opção de *Criar Impugnação*.

|                                          | 4                             |                                      |                                                 |                     |          |  |
|------------------------------------------|-------------------------------|--------------------------------------|-------------------------------------------------|---------------------|----------|--|
| Voltar Criar impugnação                  |                               |                                      |                                                 |                     |          |  |
| O(s) seguinte(s) documento(s) esta(ão) v | encido(s): Certidão           | de Falência, Recuperação Judicial o  | ou Extrajudicial.                               |                     |          |  |
| – Informações do Processo Licitatóri     | o ———                         |                                      |                                                 |                     |          |  |
| Número do Processo:                      | 00/000.000/2010               | )                                    | Modalidade: PREGAO ELET                         |                     |          |  |
| Data Abertura/Prosseguimento             | 01/10/2009                    |                                      | Situação da Licitação:                          | Aguardando abertura |          |  |
| Unidade Gestora:                         | 40 - AGÊNCIA DE               | DESENVOLVIMENTO EM REDE DO ESP       | ÍRITO SANTO S/A                                 |                     |          |  |
| Objeto:                                  | Teste de Pregao Eeetronico    |                                      |                                                 |                     |          |  |
| Descrição do Objeto:                     | o: Teste de Pregao Esetronico |                                      |                                                 |                     |          |  |
| - Informações do Edital -                |                               |                                      |                                                 |                     |          |  |
| Número do Edital:                        | 001/2009                      |                                      | Situação do Edital:                             | Ativo               |          |  |
| Disponível para consulta:                | Sim                           |                                      | Data publicação do Edital:                      | 21/09/2009          |          |  |
| Data Início Propostas:                   | 14/09/2009                    |                                      | Data Fim Propostas:                             | 22/09/2009          |          |  |
| Novidades:                               | Novo Anexo: Edit              | al - Criando Pesquisa de Preço.doc - | quisa de Preço.doc - Administrador - 21/09/2009 |                     |          |  |
| Anexos do Edital                         |                               |                                      |                                                 |                     |          |  |
| Tipo Anexo                               |                               | Nome Anexo                           |                                                 |                     |          |  |
| Edital                                   |                               | riando Pesquisa de Preço.doc         |                                                 |                     | Download |  |
|                                          |                               |                                      |                                                 |                     |          |  |
| Lotes                                    |                               |                                      |                                                 |                     |          |  |
| Lote                                     |                               |                                      | Tipo Negociação                                 |                     |          |  |
| LT 001                                   |                               | Diferencie de                        |                                                 |                     |          |  |
| LT 003                                   |                               | Diferenciado                         |                                                 |                     |          |  |
|                                          |                               |                                      |                                                 |                     |          |  |
| Voltar Criar impugnação                  |                               |                                      |                                                 |                     |          |  |

Na tela seguinte preencha o **conteúdo da impugnação**, e se estiver algum documento ao qual queira anexar, poderá usar a opção de **anexar documento**, e após clicar no botão **Salvar e Enviar.** 

| npugnação de Edital     |                            |                            |                                                                   |
|-------------------------|----------------------------|----------------------------|-------------------------------------------------------------------|
| Voltar Salvar           |                            |                            |                                                                   |
| Informações do Edital — |                            |                            |                                                                   |
| Número do Edital:       | 001/2009                   | Data publicação do Edital: | 21/09/2009                                                        |
| Número do Processo:     | 00/000.000/2010            | Órgão:                     | AGÊNCIA DE DESENVOLVIMENTO EM REDE DO ESPÍRITO SANTO S/A - ADERES |
| Objeto:                 | Teste de Pregao Eeetronico |                            |                                                                   |
| Fornecedor              |                            |                            |                                                                   |
| Razão Social:           | TECH INFO ME               |                            |                                                                   |
| CPF/CNPJ:               | 87664488000130             | Endereço:                  | RUA DAS ESPERANÇAS                                                |
| Bairro:                 | NOVO                       | Cidade:                    | Vitória                                                           |
| Estado:                 | ES                         | CEP:                       | 29009-999                                                         |
| Inscrição Estadual:     |                            | Telefone:                  | (27) 3358-8899                                                    |
| Usuário                 |                            |                            |                                                                   |
| Nome Completo:          | Agnaldo Duarte Fornecedor  | CPF:                       | 88634508544                                                       |
| Email:                  | agnaldoduarte@msn.com      |                            |                                                                   |
| Impugnação —            |                            |                            |                                                                   |
| Data da Impugnação:     | 22/09/2009 09:05:38        |                            |                                                                   |
| Conteúdo da impugnação: |                            |                            |                                                                   |
| Anexar Documento:       |                            | Procurar Anexar            |                                                                   |
| Voltar Salvar           | -                          |                            | *                                                                 |

| Impugnação de Edital       |                            |                            | 2                                                                 |
|----------------------------|----------------------------|----------------------------|-------------------------------------------------------------------|
| Voltar Enviar              | Imprimir Impugnação        |                            |                                                                   |
| Impugnação salva com suces |                            |                            |                                                                   |
| 🖵 Informações do Edital    | •                          |                            |                                                                   |
| Número do Edital:          | 001/2009                   | Data publicação do Edital: | 21/09/2009                                                        |
| Número do Processo:        | 00/000.000/2010            | Órgão:                     | AGÊNCIA DE DESENVOLVIMENTO EM REDE DO ESPÍRITO SANTO S/A - ADERES |
| Objeto:                    | Teste de Pregao Eeetronico |                            |                                                                   |
| - Fornecedor               |                            |                            |                                                                   |
| Razão Social:              | TECH INFO ME               |                            |                                                                   |
| CPF/CNPJ:                  | 87664488000130             | Endereço:                  | RUA DAS ESPERANÇAS                                                |
| Bairro:                    | NOVO                       | Cidade:                    | Vitória                                                           |
| Estado:                    | ES                         | CEP:                       | 29009-999                                                         |
| Inscrição Estadual:        |                            | Telefone:                  | (27) 3358-8899                                                    |
| - Usuário                  |                            |                            |                                                                   |
| Nome Completo:             | Agnaldo Duarte Fornecedor  | CPF:                       | 88634508544                                                       |
| Email:                     | agnaldoduarte@msn.com      |                            |                                                                   |
| — Impugnação ————          |                            |                            |                                                                   |
| Data da Impugnação:        | 22/09/2009 09:07:32        |                            |                                                                   |
| Conteúdo da impugnação:    | O item não atende          |                            |                                                                   |
| Anexar Documento:          |                            | Procurar Anexar            |                                                                   |
|                            |                            |                            |                                                                   |
| Voltar Enviar              | Imprimir Impugnação        |                            |                                                                   |
|                            |                            |                            |                                                                   |

# 3.1.3 Minhas Impugnações

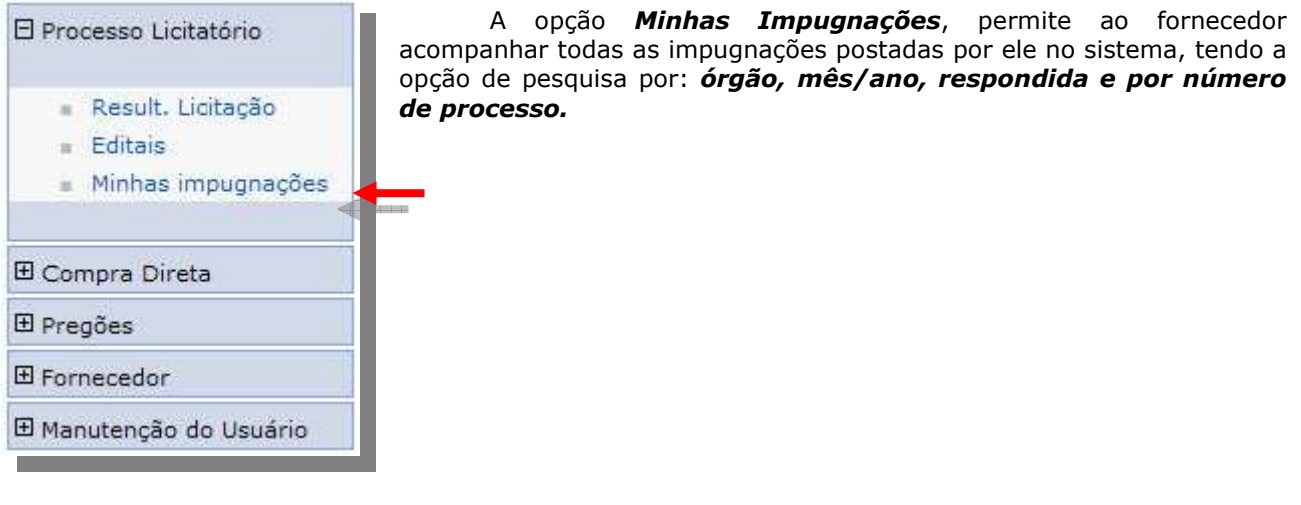

| Minhas Impugi         | nações     |                 |                            |        |            |                   | ? |
|-----------------------|------------|-----------------|----------------------------|--------|------------|-------------------|---|
| Opções de             | Pesquisa — |                 |                            |        |            |                   |   |
| 🔿 Órgão               |            |                 |                            |        |            |                   |   |
| O Mês/ano             |            |                 |                            |        |            |                   |   |
| O Respond             | lida       |                 |                            |        |            |                   |   |
| O Nº Proces           | 550        |                 |                            |        |            |                   |   |
| Becquierr             | Limpar     |                 |                            |        |            |                   |   |
| Fesquisar             | Limpar     |                 |                            |        |            |                   |   |
| Data de<br>Impugnação | Nº Edital  | Nº Processo     | Objeto                     | Órgão  | Respondida |                   |   |
| 22/09/2009            | 001/2009   | 00/000.000/2010 | Teste de Pregao Eeetronico | ADERES | Não        | <u>visualizar</u> |   |
|                       |            |                 |                            |        |            |                   |   |
|                       |            |                 |                            |        |            |                   |   |
|                       |            |                 |                            |        |            |                   |   |

# 3.1.4 Compra Direta

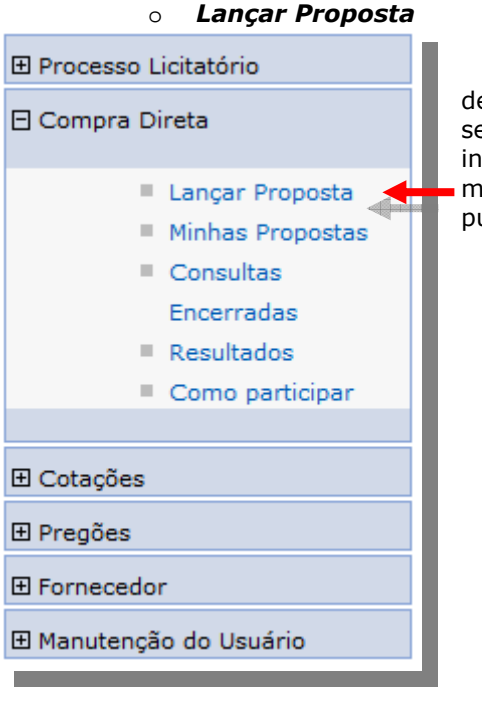

A opção de **Compra Direta**, o licitante receberá por e-mail, devidamente cadastrado no sistema, dentro de sua classe de itens e serviços, as informações quando uma compra é publicada na internet, para previamente serem lançadas as propostas online. No menu ao lado **Lançar Proposta**, estará todas as proposta vigentes, publicadas.

Após localizar a **Proposta** selecione a opção visualizar.

| ē | inçar Proposta |                 |                        |   |        |              |                   | ? |
|---|----------------|-----------------|------------------------|---|--------|--------------|-------------------|---|
|   | № Consulta     | Nº Processo     | Objeto                 |   | Órgão  | Encerramento |                   |   |
|   | 0047/2009      | 00/000.001/2010 | Teste de Compra Direta |   | ADERES | 22/09/2009   | <u>visualizar</u> |   |
|   |                |                 |                        | 1 |        |              |                   |   |
|   |                |                 |                        |   |        |              |                   |   |
| ï |                |                 |                        |   |        |              |                   |   |

# Na tela seguinte aparecerão todas as informações da proposta, clique no botão Criar Proposta.

| nformações (       | da Consulta ——                      |                                                                                                   |                                                                                     |                           |                        |                  |      |
|--------------------|-------------------------------------|---------------------------------------------------------------------------------------------------|-------------------------------------------------------------------------------------|---------------------------|------------------------|------------------|------|
| úmero da Cons      | ulta:                               | 0047/2009                                                                                         | Processo:                                                                           |                           |                        | 00/000.001/2010  |      |
| nidade Gestora     |                                     | 40 - AGÊNCIA DE DESENVOLVIMENTO EM REDE DO ESPÍRITO SANTO S/A                                     |                                                                                     |                           |                        |                  |      |
| Situação:          |                                     | Publicada                                                                                         | Critério de Classifica                                                              | ção:                      |                        | Valor Global     |      |
| ata / Hora Abe     | rtura:                              | 22/09/2009 09:32:25                                                                               | Data / Hora Encerrar                                                                | Data / Hora Encerramento: |                        | 22/09/2009 18:00 | 0100 |
| razo de Entrega    | 81                                  | Teste de Compra Direta                                                                            |                                                                                     |                           |                        |                  |      |
| Prazo de Validade: |                                     | 30 dias.                                                                                          | Local de Entrega:                                                                   |                           | Teste de Compra Direta |                  |      |
| Contato:           |                                     | Administrador                                                                                     | Telefone:                                                                           | Telefone:                 |                        | 3333-3333        |      |
| )bservações/Ex     | igências:                           | Nao tem                                                                                           |                                                                                     | ~                         |                        |                  |      |
| Item               |                                     | Descrição                                                                                         |                                                                                     | Menor Preço Un.           | Lote                   | Unid             | Qtde |
|                    | The AOC 917VV<br>applications. It a | V 19" Widescreen LCD Monitor offers premium pi<br>comes with 3000:1(DCR) contrast ratio, which de | icture quality for graphics-intensive<br>elivers exceptional image clarity, and 160 | 500,00                    | LOTE 001               | UNIDADE          | 100  |
|                    | The AOC 917VV<br>applications. It o | V 20" Widescreen LCD Monitor offers premium pi<br>comes with 3000:1(DCR) contrast ratio, which de | icture quality for graphics-intensive<br>slivers exceptional image clarity, and 160 | 500,00                    | LOTE 002               | UNIDADE          | 100  |
|                    | The AOC 917VV                       | V 22" Widescreen LCD Monitor offers premium p                                                     | icture quality for graphics-intensive                                               | 500,00                    | LOTE 003               | UNIDADE          | 100  |

Ao criar a proposta o fornecedor preencher os **dados bancários**, a **marca** e o **preço unitário**, ficando atento a **descrição** detalhada do produto, ficando em dúvida poderá clicar sobre a descrição, abrindo uma opção para melhor visualização dos dados, preenchida a proposta o licitante tem a opção de **salvar e enviar**, lembrando que a opção de **salvar** a mesma não contará como **enviada**, estará disponível no menu **Minhas propostas** para posterior **Edição, Exclusão** ou **Envio** da mesma.

*Obs.: Na proposta criada, estará habilitado o campo "Valor do Menor Preço por Unidade", para que o fornecedor visualize a menor oferta cadastrada, ficando a critério do mesmo, cobrir ou não está proposta.* 

|       | ulta:    |              |                                          | 0047/2009                                                                                         |                                                                          |                 |          |       |                |
|-------|----------|--------------|------------------------------------------|---------------------------------------------------------------------------------------------------|--------------------------------------------------------------------------|-----------------|----------|-------|----------------|
| Proce | esso:    |              |                                          | 00/000.001/2010                                                                                   |                                                                          |                 |          |       |                |
| Prazo | o de ent | trega dos it | ens:                                     | Teste de Compra Direta                                                                            | Prazo de validade da prop                                                | osta:           | 30 dias. |       |                |
| Usua  | ário —   |              |                                          |                                                                                                   |                                                                          |                 |          |       |                |
| lome  | e Comp   | leto:        | Agnaldo Duarte A                         | Fornecedor                                                                                        | CPF:                                                                     | 88634508544     |          |       |                |
| Forr  | necedo   | or           |                                          |                                                                                                   |                                                                          |                 |          |       |                |
| lome  | e Fanta  | sia:         | TECH                                     |                                                                                                   |                                                                          |                 |          |       |                |
| tazão | o Social | l:           | TECH INFO ME                             |                                                                                                   | CPF/CNPJ:                                                                | 87664488000130  |          |       |                |
| Dad   | os Ban   | ncários —    |                                          |                                                                                                   |                                                                          |                 |          |       |                |
| Banco | 0:       |              | 021 - BANESTES                           | 5 S.A. BANCO DO ESTADO DO ESPÍRITO SANTO 🕈                                                        |                                                                          |                 |          |       |                |
| Agên  | cia:     |              | 2121-3                                   |                                                                                                   | Conta Corrente:                                                          | 24545-5         |          |       |                |
| tem   | Qtde     | Unidade      |                                          | Descrição                                                                                         |                                                                          | Menor Preço Un. | Marca    | Preço | Valor<br>Total |
|       | 100      | UN           | The AOC 917VW 19"<br>with 3000:1(DCR) co | Widescreen LCD Monitor offers premium pictur<br>ontrast ratio, which delivers exceptional image c | e quality for graphics-intensive applications. It cor<br>larity, and 160 | mes 500,00      |          |       | R\$ 0,0        |
|       | 100      | UN           | The AOC 917VW 20"<br>with 3000:1(DCR) co | Widescreen LCD Monitor offers premium pictur<br>ontrast ratio, which delivers exceptional image c | e quality for graphics-intensive applications. It cor<br>larity, and 160 | mes 500,00      |          |       | R\$ 0,0        |
|       | 100      | UN           | The AOC 917VW 22"<br>with 3000:1(DCR) co | Widescreen LCD Monitor offers premium pictur<br>ontrast ratio, which delivers exceptional image c | e quality for graphics-intensive applications. It cor<br>larity, and 160 | mes 500,00      |          |       | R\$ 0,0        |
|       |          |              |                                          |                                                                                                   |                                                                          |                 |          |       |                |

#### • Minhas Propostas

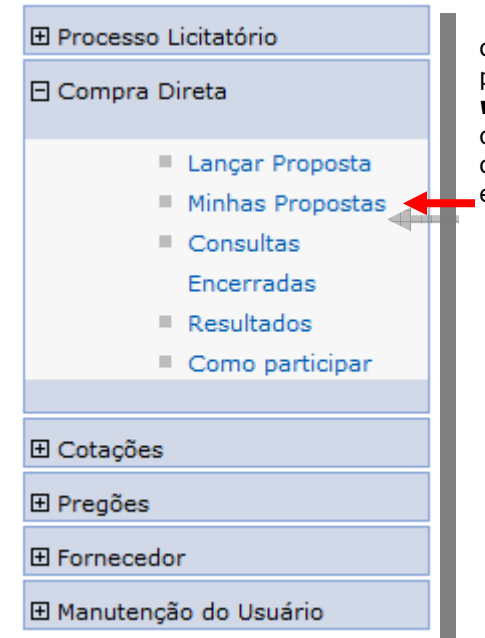

Na opção **Minhas Propostas** o licitante tem a opção de controlar todas as propostas lançadas em todas as licitações participantes, se a proposta ainda não for enviada o licitante poderá **visualizar editar e excluir** a proposta, se estiver disponível somente a opção de visualizar, e porque a mesma foi enviada, deverá o fornecedor clica no visualizar, e cancelar o envio para disponibilizar as opções de editar e excluir.

| 1inhas Propos                                                   | tas        |                 |                        |        |              |         |                   |   | ? |
|-----------------------------------------------------------------|------------|-----------------|------------------------|--------|--------------|---------|-------------------|---|---|
| 🖵 Opções de F                                                   | esquisa —  |                 |                        |        |              |         |                   |   |   |
| <ul> <li>Por Órgão</li> <li>Por Mês/a</li> <li>Todos</li> </ul> | o<br>ano   |                 |                        |        |              |         |                   |   |   |
| Nº Consulta                                                     | Abertura   | Nº Processo     | Objeto                 | Órgão  | Encerramento | Enviada |                   |   |   |
| 0047/2009                                                       | 22/09/2009 | 00/000.001/2010 | Teste de Compra Direta | ADERES | 22/09/2009   | Sim     | <u>visualizar</u> |   |   |
|                                                                 |            |                 | 1                      |        |              |         | R                 |   |   |
|                                                                 |            |                 |                        |        |              |         |                   | , |   |

# • Consultas Encerradas

| 🕀 Processo Licitatório |                                                                                                 |  |  |  |
|------------------------|-------------------------------------------------------------------------------------------------|--|--|--|
| 🖯 Compra (             | Direta                                                                                          |  |  |  |
|                        | Lançar Proposta<br>Minhas Propostas<br>Consultas<br>Encerradas<br>Resultados<br>Como participar |  |  |  |
| 🗄 Cotações             | l.                                                                                              |  |  |  |
|                        |                                                                                                 |  |  |  |
| E Forneced             | or                                                                                              |  |  |  |
| 🖽 Manutenç             | ão do Usuário                                                                                   |  |  |  |
|                        |                                                                                                 |  |  |  |

A opção de **Consultas Encerradas** o licitante poderá consultar todas as consultas encerradas, por ordem de data de encerramento.

| onsultas Encerrad | as         |             |                                                                                        |       |              |
|-------------------|------------|-------------|----------------------------------------------------------------------------------------|-------|--------------|
| Nº Consulta       | Abertura   | Nº Processo | Objeto                                                                                 | Órgão | Encerramento |
| 0045/2009         | 10/09/2009 | 2186/2009   | MOBILIÁRIO EM GERAL II                                                                 | SEGER | 10/09/2009   |
| 0036/2009         | 01/09/2009 | 2174/2009   | AQUISIÇÃO DE MATERIAL DE EXPEDIENTE                                                    | SEGER | 01/09/2009   |
| 0037/2009         | 01/09/2009 | 2174/2009   | AQUISIÇÃO DE MATERIAL DE EXPEDIENTE                                                    | SEGER | 01/09/2009   |
| 0043/2009         | 10/09/2009 | 2183/2009   | PAPEL FICHARIO, PAPEL DE CEDA CORES VARIADA,<br>GRAMPEADOR                             | SEGER | 10/09/2009   |
| 0046/2009         | 10/09/2009 | 2187/2009   | MOBILIÁRIO EM GERAL III                                                                | SEGER | 10/09/2009   |
| 0029/2009         | 04/08/2009 | 00002/2009  | MATERIAL DE ESCRITÓRIO E MOBILIÁRIO                                                    | SEGER | 04/08/2009   |
| 0032/2009         | 28/08/2009 | 2167/2009   | DISCO RIGIDO                                                                           | SEGER | 28/08/2009   |
| 0040/2009         | 01/09/2009 | 2177/2009   | ARMARIO MADEIRA MDF, CADEIRA GIRATORIA,<br>RACK ESTILO GELADEIRA, MESA TIPO ESCRITÓRIO | SEGER | 01/09/2009   |
| 0033/2009         | 28/08/2009 | 2168/2009   | TECLADO, MEMÓRIA                                                                       | SEGER | 28/08/2009   |
| 0034/2009         | 28/08/2009 | 2169/2009   | DISCO RIGIDO                                                                           | SEGER | 28/08/2009   |
|                   |            |             | <u>1</u> 2                                                                             |       |              |

# • **Resultados**

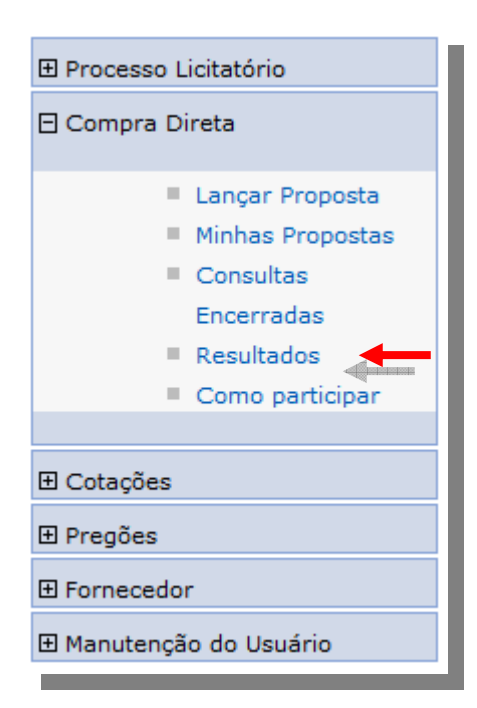

Na opção de **Resultados** temos uma visão geral de todas as propostas desta modalidade, basta clicar na opção **ver resultado.** 

| <ul> <li>Opções de Pes</li> <li>Por Órgão</li> <li>Por Mês/anc</li> <li>Todos</li> </ul> | squisa      |                                                                                        |       |               |
|------------------------------------------------------------------------------------------|-------------|----------------------------------------------------------------------------------------|-------|---------------|
| Data                                                                                     | Nº.Processo | Objeto                                                                                 | Órgão |               |
| 11/09/2009                                                                               | 2186/2009   | MOBILIÁRIO EM GERAL II                                                                 | SEGER | ver resultado |
| 11/09/2009                                                                               | 2185/2009   | AQUISIÇÃO DE MATERIAL PERMANENTE                                                       | SEGER | ver resultado |
| 10/09/2009                                                                               | 2184/2009   | GRAMPEADOR, PAPEL BRANCO OFICIO, PAPEL CEDA, CORES VARIADAS.                           | SEGER | ver resultado |
| 02/09/2009                                                                               | 2177/2009   | ARMARIO MADEIRA MDF, CADEIRA GIRATORIA, RACK ESTILO<br>GELADEIRA, MESA TIPO ESCRITÓRIO | SEGER | ver resultado |
| 02/09/2009                                                                               | 2176/2009   | ARMARIO EM AÇO, POLTRONA, ARQUIVO 4 GAVETAS EM AÇO                                     | SEGER | ver resultado |
| 02/09/2009                                                                               | 2175/2009   | MATERIAL DE EXPEDIENTE                                                                 | SEGER | ver resultado |
| 31/08/2009                                                                               | 2173/2009   | BORRACHA, AGENDA                                                                       | SEGER | ver resultado |
| 31/08/2009                                                                               | 2167/2009   | DISCO RIGIDO                                                                           | SEGER | ver resultado |
|                                                                                          |             | 1                                                                                      |       |               |

# • Saiba como Participar

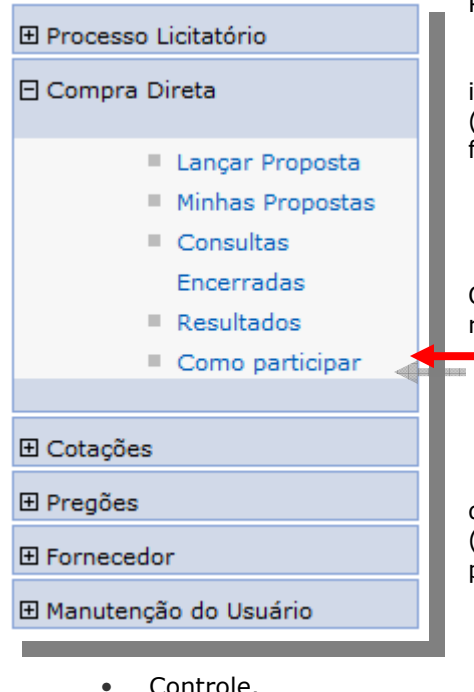

Controle.

Prezado Fornecedor,

As Compras Diretas do Estado do Espírito Santo, a partir da implantação do Sistema Integrado de Gestão Administrativa (SIGA), serão realizadas por meio do lancamento das propostas do fornecedor no SIGA ou envio por fax.

#### \*Observação:

A implantação do SIGA ocorre de forma gradativa nos Órgãos do Estado, ou seja, algumas Secretarias continuarão realizando suas compras diretas sem utilização do Sistema.

#### Vantagens: 0

As Compras Diretas do Estado do Espírito Santo ficarão disponíveis e centralizadas no Portal de Compras-ES (www.compras.es.gov.br), possibilitando o acesso e participação por gualquer fornecedor e trazendo:

- Impessoalidade;
  - Agilidade e celeridade;
- Transparência e publicidade;

#### Como saber das Compras Diretas abertas?

Para ter conhecimento das Compras Diretas abertas, o fornecedor deve acompanhar no menu Compras Diretas, a existência de cotações de preços de serviços ou bens objetos de suas atividades, atentando para a data e hora limite para envio da proposta (encerramento).

#### Como participar? Como enviar propostas?

O fornecedor pode participar das Compras Diretas de duas formas:

#### • Propostas encaminhadas pelo SIGA:

Caso ainda não possua Certificado de Registro Cadastral (CRC) do SIGA, realizar seu cadastro 1. acessando o Portal de Compras-ES, no menu Fornecedores/Cadastre-se Aqui;

#### \*Observação:

Informações de como se cadastrar no menu Fornecedores/ "Como se cadastrar".

- 2. Caso haja interesse em participar de alguma Cotação Eletrônica aberta, logar no SIGA no menu Fornecedores/área do licitante e acessar o menu Compras Diretas/lançar propostas;
- 3. Escolher a compra da qual pretende participar, clicando em visualizar (serão exibidos os itens disponíveis para cotação);
- Clicar no botão "Criar Proposta", e de acordo com critério de classificação das propostas (menor 4. preço por item ou global) proceder à cotação de um ou mais itens no primeiro caso (por item) ou, obrigatoriamente, de todos os itens disponíveis no segundo caso (global);
- 5. Certificado de que a proposta formulada se encontra corretamente preenchida, clicar no botão "Salvar" e "Enviar Proposta";

#### \*Observações:

As propostas podem ser salvas, reeditadas e enviadas posteriormente, desde que o prazo para envio não tenha terminado (encerramento);

O fornecedor pode cancelar o envio da proposta, desde que o prazo para encerramento não tenha terminado;

Terminado o prazo para envio da proposta, o Fornecedor está vinculado à mesma, não sendo possível refazê-la ou retirá-la, portanto, deve certificar-se de que a mesma corresponde à sua intenção;

Compras Diretas/Minhas Propostas e às compras encerradas por meio do menu Compras Diretas/Compras Encerradas.

#### • Propostas encaminhadas por fax:

- 1. Acompanhar, no menu Compras Diretas, a existência de cotações de preços de serviços ou bens objetos de suas atividades, atentando para a data e hora limite para envio da proposta (encerramento);
- 2. Enviar proposta via fax até a data e hora limite (encerramento).

#### \*Observação:

O lançamento no SIGA da proposta enviada por fax será feito imediatamente antes da apuração, não importando o horário do envio do fax, sendo que o horário do lançamento da proposta será considerado para fins de desempate.

#### • Como saber o resultado de Compra Direta?

Na data e horário marcados para apuração, os preços de todos os fornecedores participantes da compra direta serão objeto de apuração pelo setor responsável, levando-se em conta o critério "Menor Preço" (por item ou global, conforme o caso), e disponibilizados no Portal de Compras através link "Resultados";

Em caso de propostas com valores iguais (empate), o vencedor será o fornecedor que primeiro encaminhou a proposta, informação que será extraída do Sistema.

O setor responsável entrará em contato com o Fornecedor cuja proposta tenha sido classificada como 1º menor preço. Caso não consiga o contato em 24 horas, a proposta será desclassificada, iniciando-se a contagem do prazo para o 2º classificado e assim por diante.

Importante: As propostas encaminhadas por fax serão inseridas no SIGA pelo setor responsável antes da apuração, considerando-se este o horário do envio da proposta para fins de desempate.

# 3.1.5 Pregões

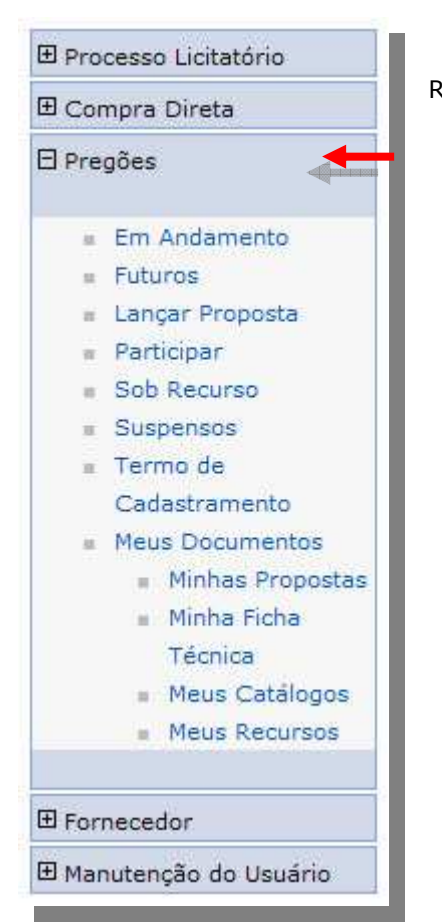

A opção e todos os detalhes do menu de Pregões estarão sendo Relatado no **Manual do Fornecedor - Pregão Eletrônico** 

# 3.1.6 Fornecedor

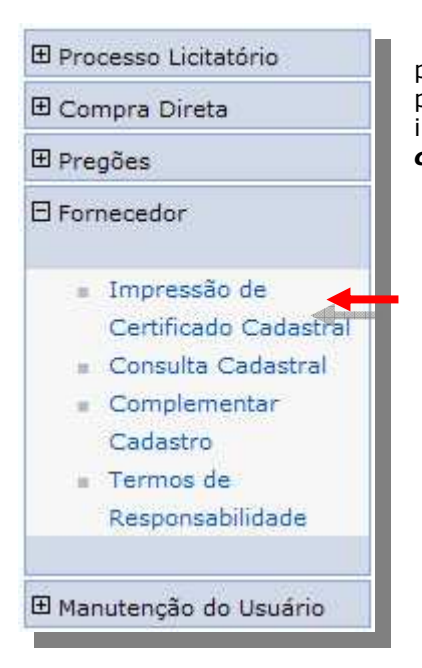

Nesta opção o Fornecedor tem total controle de seus dados, podendo alterá-los e enviá-los a central de compras de forma eletrônica, para posterior aprovação dos dados alterados, podendo também imprimir o **certificado cadastral, consultar e alterar os dados cadastrados.** 

# • Impressão de Certificado Cadastral

A opção de *Impressão de Certificado Cadastral* permite o fornecedor ter acesso as informações cadastradas bem como o seu número de cadastro "CRC" solicitado no momento do lançamento da proposta de pregão eletrônico.

| ressão de | Certificado Cad | astral |  |  |  |
|-----------|-----------------|--------|--|--|--|
| Voltar    | imprimir        |        |  |  |  |
|           | An (* 1977)     |        |  |  |  |

# • Consulta Cadastral

| 🗄 Processo Licitatório                                                                                                    | A opção de <b>Consulta Cadastral</b> o fornecedor pode ter acesso as |
|----------------------------------------------------------------------------------------------------|----------------------------------------------------------------------|
| 🗄 Compra Direta                                                                                                    | bem como o índice e balancete.                                       |
| 🗄 Pregões                                                                                                    |                                                                      |
| 🖯 Fornecedor                                                                                                    |                                                                      |
| <ul> <li>Impressão de<br/>Certificado Cadastral</li> <li>Consulta Cadastral</li> <li>Complementar<br/>Cadastro</li> <li>Termos de<br/>Responsabilidade</li> <li>Manutenção do Usuário</li> </ul> |                                                                      |

| Fornecedor                             |                                       |                 |            |            |
|----------------------------------------|---------------------------------------|-----------------|------------|------------|
| CNPJ:                                  | 054239630                             | 00111           |            |            |
| Razão social:                          | 14 BRASIL                             | TELECOM CELULAR |            |            |
| Documentos                             |                                       |                 |            |            |
| Documento                              |                                       | Número          | Emissão    | Vencimento |
| FGTS:                                  |                                       | 123             | 13/12/2008 | 10/02/2009 |
| INSS:                                  |                                       | 111             | 14/10/2008 | 08/10/2009 |
| Certidão negativa da dívida ativa do E | stado:                                | 33              | 14/10/2008 | 12/11/2008 |
| Certidão negativa de tributos federais | e <mark>dívida ativa da União:</mark> | 231             | 14/10/2008 | 27/12/2008 |
| Certidão quanto a tributos municipais  | C. 1                                  | 2154            | 14/10/2008 | 27/12/2008 |
| Certidão quanto a tributos estaduais:  |                                       | 542             | 14/10/2008 | 08/10/2009 |
| Certidão de falência e concordata:     |                                       | 64              | 16/12/2008 | 27/12/2008 |
| Índices                                |                                       |                 |            |            |
| Ano base:                              |                                       |                 |            |            |
| Ativo circulante:                      | R\$                                   |                 |            |            |
| Realizável a longo prazo:              | R\$                                   |                 |            |            |
| lotal ativo:                           | R.\$                                  |                 |            |            |
| Passivo circulante:                    | R\$                                   |                 |            |            |
| Exigível a longo prazo:                | R\$                                   |                 |            |            |
| Liquidez geral:                        |                                       |                 |            |            |
| Solvência geral:                       |                                       |                 |            |            |
| Liquidez corrente:                     |                                       |                 |            |            |

#### • Complementar Cadastro

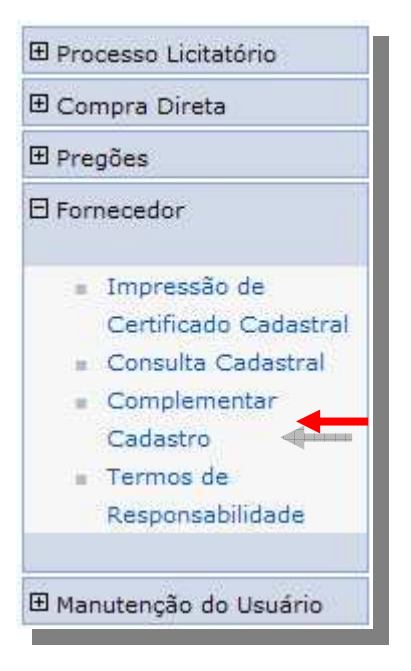

A opção de **Complementar Cadastro** o fornecedor conta com uma série de opções para complementar seu cadastro, podendo cadastrar uma nova empresa na opção de **Novo Cadastro, Editar ou Visualizar** um cadastro existente.

Na área do Licitante, o usuário deverá clicar em "complementar cadastro", para que possa preencher os dados complementares do cadastro da empresa, para que possa obter o Certificado de registro Cadastral – CRC/ES, e participar das licitações do Estado do Espírito Santo.

#### • Dados Cadastrais

Aparecerá tela que permitirá complementar/alterar os fornecedores relacionados ao usuário ou adicionar outros fornecedores a este usuário, além de visualizar os cadastros existentes, classificados quanto ao status e ao tipo de cadastro. Para complementar ou alterar os dados favor clicar em "**editar**". Para adicionar fornecedor, clique em "**novo cadastro**".

**Nota:** O **Editar** só estará **ativo** para o licitante quando a empresa estiver nas seguintes situações:

• Ativo

Rascunho

E oculto quando:

• Pendente de Atualização

Na opção de *Editar* temos acesso às informações da empresa podendo modificá-las, com algumas exceções:

Tipo Pessoa, CNPJ, Data Emissão, Certificado Cadastral, Nº inscrição RCF, Situação, Data Vencimento.

A tela de *cadastro de fornecedores*, para facilitar a navegação e visualização dos dados está dividida em abas: *Dados Cadastrais, Datas Vencimentos, Contrato Social, índices, Diretores, Representantes, Qualificação Técnica, Materiais, Serviços, Conta Corrente e Penalidades.* 

| Fornecedor Complementar |                |          |                 |               | ?                 |
|-------------------------|----------------|----------|-----------------|---------------|-------------------|
| Razão Social            | CPF/CNPJ       | Situação | Tipo            |               |                   |
| MONICA FÉ PAPELARIA EPP | 36618985000160 | Ativo    | com certificado | <u>editar</u> | <u>visualizar</u> |
| TECH INFO ME            | 87664488000130 | Ativo    | com certificado | <u>editar</u> | visualizar        |
| CRISTAL TECNOLOGIA LTDA | 52501884000161 | Ativo    | com certificado | <u>editar</u> | <u>visualizar</u> |
|                         |                |          |                 |               |                   |

O usuário deverá complementar o cadastro, preenchendo as abas com todas as informações disponíveis, sendo obrigatórios os campos marcados com \*. O campo "**nº do processo cadastral**" será preenchido pela equipe responsável pela aprovação do cadastro.

Após o preenchimento da aba Dados Cadastrais, o usuário deverá clicar em "salvar".

| Voltar Sal                     | Var Enviar Cadastro para Aprovação Imprimir Certificado Imprimir Certidão e Índices |                                                             |
|--------------------------------|-------------------------------------------------------------------------------------|-------------------------------------------------------------|
|                                |                                                                                     |                                                             |
| Dados Cadastrais Re            | Regularidade Fiscal Ato Constitutivo Índices Diretores/Sócios Representantes Qu     | ualif. Técnica Materiais Servicos Conta Corrente Penalidade |
| Dados Cadastrais—              |                                                                                     |                                                             |
|                                | Davlana an Mirra au                                                                 |                                                             |
| ' Tipo pessoa:                 | Física      Jurídica     Pequena Empresa                                            | 🔘 Sim 🔘 Não                                                 |
| * CND1:                        | 26954256000121 Instituição de                                                       | n sim 🔍 nžo                                                 |
| chiro.                         | ensino:                                                                             |                                                             |
| * Razão social:                | Multiplus Utilidades Domesticas * Natureza:                                         | LTDA                                                        |
| * Nome fantasia:               | Multiplus                                                                           | RLC ant SOO                                                 |
| * Bairro:                      | Centro * Nímero:                                                                    | 456                                                         |
| * UF:                          | ES V Municipio:                                                                     | Vitória                                                     |
| * CEP:                         | 79041-080 Caixa postal:                                                             |                                                             |
|                                | (51) 9769-3548                                                                      |                                                             |
| * Telerone:                    | (xx) x000-x000x                                                                     |                                                             |
| Inscrição municipal:           | Inscrição estadual:                                                                 |                                                             |
| * E-mail:                      | glauciafgama@hotmail.com Site:                                                      |                                                             |
| Nº processo<br>cadastral:      |                                                                                     |                                                             |
| Data emissão:                  | 12/04/2012 Data vencimento:                                                         | 12/04/2013                                                  |
| Data da última<br>atualização: | 19/04/2012                                                                          |                                                             |
| Certificado<br>cadastral:      | 0028/12                                                                             |                                                             |
| Nº inscrição RCF:              | 0034/12                                                                             |                                                             |
| Observações:                   |                                                                                     |                                                             |

#### • Regularidade Fiscal

Clique na aba **Regularidade Fiscal** para cadastrar os documentos referentes à exigência de regularidade fiscal. Neste campo, o usuário deverá preencher todos os campos descritos na aba. O campo "número" deverá ser preenchido com o código de autenticidade da certidão, quando tiver, ou com o número da certidão. O usuário poderá acessar os sites de emissão de certidões federais através dos links disponíveis.

Após o preenchimento, o usuário deverá clicar em "salvar".

Obs. O **FGTS, INSS e Certidão Negativa de Tributos Federais,** têm um link ao qual permite à impressão do mesmo via WEB.

| Voltar                                    | Salvar                                   | Enviar Cadastro para                      | Apr | ovação | Imprimir Cer     | tificado In    | nprimir Certidã  | o e Índices                |              |                |             |
|-------------------------------------------|------------------------------------------|-------------------------------------------|-----|--------|------------------|----------------|------------------|----------------------------|--------------|----------------|-------------|
| dos Cadastr                               | rais salvos com su                       | ces a.                                    |     |        |                  |                |                  |                            |              |                |             |
| Dados<br>adastrais                        | Regularidade<br>Fiscal                   | Ato Constitutivo                          | Ĭn  | dices  | Diretores/Sócios | Representantes | Qualif. Técnic   | a <u>Materiais</u>         | Serviços     | Conta Corrente | Penalidades |
| egularida                                 | de Fiscal ———                            | 12 14                                     |     |        | LU E             |                |                  |                            |              |                |             |
| ocumento                                  |                                          |                                           |     | Número |                  | * Emissão      |                  | Qtde Dias p/<br>Vencimento | * Vencimento | Link           |             |
| ertidão de R                              | egularidade do FG                        | TS:                                       | *   | 010203 |                  | 22/06/2009     | ]                |                            | 17/04/2010   | Acess          | e 🖌         |
| ertidão <mark>de</mark> R                 | legularidade do IN                       | <b>SS:</b>                                | *   | 020103 |                  | 22/06/2009     | ]                |                            | 17/04/2010   | Acess          | •           |
| ertidão Nega<br>ositiva com               | ativa de Débitos d<br>Efeitos Negativos  | a Receita Federal ou                      | *   | 030102 |                  | 22/06/2009     | ]                |                            | 17/04/2010   | Acess          | ≘ .         |
| ertidão Nega<br>egativos da<br>mecedor:   | ativa de Débitos o<br>Receita Municipal  | u Positiva com efeitos<br>do domicílio do |     | 301020 |                  | 22/06/2009     | ]                |                            | 17/04/2010   |                |             |
| ertidão Nega<br>egativos da               | ativa de Débitos o<br>Receita Estadual o | u Positiva com efeitos<br>do ES:          |     | 201030 |                  | 22/06/2009     | ]                |                            | 17/04/2010   |                |             |
| ertidão Nega<br>egativos da<br>ornecedor: | ativa de Débitos o<br>Receita Estadual o | u Positiva com efeitos<br>lo domicílio do |     | 302010 |                  | 22/06/2009     | ]                |                            | 17/04/2010   |                |             |
| ertidão de Fa<br>xtrajudicial:            | alência, Recupera                        | ção Judicial ou                           |     | 103020 |                  | 22/06/2009     | ]                |                            | 17/04/2010   |                |             |
|                                           |                                          |                                           |     |        | - 10             |                |                  |                            |              |                |             |
|                                           |                                          |                                           |     |        | Н                | 10             |                  |                            |              |                |             |
| Voltar                                    | Salvar                                   | Enviar Cadastro para                      | Apr | ovação | Imprimir Cer     | tificado In    | nprimir Certidão | o e Indices                |              |                |             |

Em se tratando de fornecedor pessoa física, somente serão exibidos os campos "Certidão Negativa de Débitos da Receita Federal ou Positiva com Efeitos Negativos", "Certidão Negativa de Débitos ou Positiva com efeitos Negativos da Receita Municipal do domicílio do fornecedor", "Certidão Negativa de Débitos ou Positiva com efeitos Negativos da Receita Estadual do ES", "Certidão Negativa de Débitos ou Positiva com efeitos Negativos da Receita Estadual do Ges", "Certidão Negativa de Débitos ou Positiva com efeitos Negativos da Receita Estadual do ES", "Certidão Negativa de Débitos ou Positiva com efeitos Negativos da Receita Estadual do domicílio do fornecedor".

**Obs.** No caso de empresas situadas no ES, faz necessário preenchimento dos campos "Certidão Negativa de Débitos ou Positiva com efeitos Negativos da Receita Estadual do ES" e "Certidão Negativa de Débitos ou Positiva com efeitos Negativos da Receita Estadual do domicílio do fornecedor", mesmo que a informação seja a mesma. Aplica-se situação análoga às empresas sediadas no Distrito Federal, no qual os campos "Certidão Negativa de Débitos ou Positiva com efeitos Negativos da Receita Estadual do domicílio do fornecedor" e "Certidão Negativa de Débitos ou Positiva com efeitos Negativos da Receita Municipal do domicílio do fornecedor" deverão ser preenchidos mesmo que a informação seja a mesma.

# • Ato Constitutivo

Clique na **aba Ato constitutivo** para preenchimento dos dados referentes às informações constitutivas da empresa. Os campos marcados com \* são de preenchimento obrigatório. No campo "**n**<sup>o</sup> **junta comercial**", deverá ser preenchido o nº de registro na Junta Comercial, seguida da sigla do Estado no qual a empresa está cadastrado. Por exemplo: 123456/ES. O campo "**data da última atualização**" é a data da última alteração no ato constitutivo. Clique em "**Salvar**".

Obs. Em se tratando de pessoa física, o preenchimento desta aba não é obrigatório.

| adastro Complementar (Fornecedores ?                                                 |                                                                                               |  |  |  |  |  |  |  |  |  |  |  |
|--------------------------------------------------------------------------------------|-----------------------------------------------------------------------------------------------|--|--|--|--|--|--|--|--|--|--|--|
| Voltar Salvar Enviar Cadastro para Aprovac                                           | ão Imprimir Certificado Imprimir Certidão e Índices                                           |  |  |  |  |  |  |  |  |  |  |  |
|                                                                                      |                                                                                               |  |  |  |  |  |  |  |  |  |  |  |
| Regularidade fiscal salva com sucesso.                                               |                                                                                               |  |  |  |  |  |  |  |  |  |  |  |
|                                                                                      |                                                                                               |  |  |  |  |  |  |  |  |  |  |  |
| Dados Regularidade Ato Constitutivo Índices                                          | Diretores/Sócios Representantes Qualif. Técnica Materiais Serviços Conta Corrente Penalidades |  |  |  |  |  |  |  |  |  |  |  |
|                                                                                      |                                                                                               |  |  |  |  |  |  |  |  |  |  |  |
|                                                                                      |                                                                                               |  |  |  |  |  |  |  |  |  |  |  |
| * Nº junta comercial:                                                                | 020306                                                                                        |  |  |  |  |  |  |  |  |  |  |  |
| * Data fundação:                                                                     | 20/04/2007                                                                                    |  |  |  |  |  |  |  |  |  |  |  |
| Data da última integralização:                                                       | 20/11/2007                                                                                    |  |  |  |  |  |  |  |  |  |  |  |
| * Capital Integralizado:                                                             | R\$ 300.000,00                                                                                |  |  |  |  |  |  |  |  |  |  |  |
| Data da última atualização:                                                          | 06/05/2008                                                                                    |  |  |  |  |  |  |  |  |  |  |  |
| Nº ato constitutivo:                                                                 | 010203                                                                                        |  |  |  |  |  |  |  |  |  |  |  |
| Data do ato constitutivo:                                                            | 20/06/2007                                                                                    |  |  |  |  |  |  |  |  |  |  |  |
| Optante Simples:                                                                     | ◯ Sim ⊙ Não                                                                                   |  |  |  |  |  |  |  |  |  |  |  |
| * Data balanço patrimonial:                                                          | 22/06/2009                                                                                    |  |  |  |  |  |  |  |  |  |  |  |
| Data vencimento balanço patrimonial:                                                 | 22/06/2010                                                                                    |  |  |  |  |  |  |  |  |  |  |  |
| Data de validade do alvará sanitário:                                                | 22/06/2010                                                                                    |  |  |  |  |  |  |  |  |  |  |  |
| Data de validade do alvará de funcionamento:                                         | 22/06/2010                                                                                    |  |  |  |  |  |  |  |  |  |  |  |
| Data da última ata de eleição dos Administradores,<br>registrada na Junta Comercial: | 22/06/2009                                                                                    |  |  |  |  |  |  |  |  |  |  |  |
|                                                                                      |                                                                                               |  |  |  |  |  |  |  |  |  |  |  |
|                                                                                      |                                                                                               |  |  |  |  |  |  |  |  |  |  |  |
| Voltar Salvar Enviar Cadastro para Aprovaç                                           | ão Imprimir Certificado Imprimir Certidão e Índices                                           |  |  |  |  |  |  |  |  |  |  |  |
|                                                                                      |                                                                                               |  |  |  |  |  |  |  |  |  |  |  |

# o Índices

Após, clique na aba "**Índices**" para inserção de dados contábeis da empresa. O usuário deverá preencher todos os campos obrigatoriamente, e após clicar em "calcular índices", para gerar os índices contábeis. O ano base deve ser o referente ao último balanço do fornecedor cadastrado. Clique em "**Salvar**"

Obs. Em se tratando de pessoa física, o preenchimento desta aba não é obrigatório.

| dastro Complementav e Fornecedores                                                      |                                                                                                    |  |  |  |  |  |  |  |  |  |  |  |
|-----------------------------------------------------------------------------------------|----------------------------------------------------------------------------------------------------|--|--|--|--|--|--|--|--|--|--|--|
| Voltar Salvar Enviar Cadastro para                                                      | Aprovação Imprimir Certificado Imprimir Certidão e Índices                                             |  |  |  |  |  |  |  |  |  |  |  |
| Ato Constitutivo salvo com sucesso.                                                     |                                                                                                    |  |  |  |  |  |  |  |  |  |  |  |
|                                                                                         |                                                                                                    |  |  |  |  |  |  |  |  |  |  |  |
| Dados         Regularidade           Cadastrais         Fiscal         Ato Constitutivo | Índices Diretores/Sócios Representantes Qualif. Técnica Materiais Servicos Conta Corrente Penalidades  |  |  |  |  |  |  |  |  |  |  |  |
| Índices                                                                                 |                                                                                                    |  |  |  |  |  |  |  |  |  |  |  |
| Ano base:                                                                               | 2009                                                                                                   |  |  |  |  |  |  |  |  |  |  |  |
| Ativo circulante:                                                                       | R\$ 30.000,00                                                                                          |  |  |  |  |  |  |  |  |  |  |  |
| Realizável a longo prazo:                                                               | R\$ 30.000,00                                                                                          |  |  |  |  |  |  |  |  |  |  |  |
| Total ativo:                                                                            | R\$ 30.000,00                                                                                          |  |  |  |  |  |  |  |  |  |  |  |
| Passivo circulante:                                                                     | R\$ 30.000,00                                                                                          |  |  |  |  |  |  |  |  |  |  |  |
| Exigível a longo prazo:                                                                 | R\$ 30.000,00                                                                                          |  |  |  |  |  |  |  |  |  |  |  |
| Obs.: A                                                                                 | Calcular Índices<br>A comprovação de boa situação será aferida com base nos índices maior que um (>=1) |  |  |  |  |  |  |  |  |  |  |  |
| Liquidez geral:                                                                         | 1                                                                                                    |  |  |  |  |  |  |  |  |  |  |  |
| Solvência geral:                                                                        | 0.5                                                                                                    |  |  |  |  |  |  |  |  |  |  |  |
| Liquidez corrente:                                                                      | 1                                                                                                    |  |  |  |  |  |  |  |  |  |  |  |
|                                                                                         |                                                                                                    |  |  |  |  |  |  |  |  |  |  |  |
|                                                                                         |                                                                                                    |  |  |  |  |  |  |  |  |  |  |  |
| Voltar Salvar Enviar Cadastro para                                                      | Aprovação Imprimir Certificado Imprimir Certidão e Índices                                             |  |  |  |  |  |  |  |  |  |  |  |

#### • Diretores/Sócios

Continuando, clique na aba "diretores/sócios" para cadastrar os representantes legais da empresa. Clique no botão "novo diretor" para acrescentar novos diretores/sócios a este cadastro. Faz-se necessária a inserção de todos os sócios, em se tratando de empresa LTDA.

|  | Obs. | Em | se | tratando | de | pessoa | física, | 0 | preenchimento | desta | aba | não | é ot | prigatório. |  |
|--|------|----|----|----------|----|--------|---------|---|---------------|-------|-----|-----|------|-------------|--|
|--|------|----|----|----------|----|--------|---------|---|---------------|-------|-----|-----|------|-------------|--|

| adastro Complementar de Fornecedores ? |                                                                                               |                         |         |                  |           |        |            |               |                  |         |                   |                    |                    |  |
|----------------------------------------|-----------------------------------------------------------------------------------------------|-------------------------|---------|------------------|-----------|--------|------------|---------------|------------------|---------|-------------------|--------------------|--------------------|--|
| Voltar                                 | Voltar Salvar Enviar Cadastro para Aprovação Imprimir Certificado Imprimir Certidão e Índices |                         |         |                  |           |        |            |               |                  |         |                   |                    |                    |  |
| Índices salvos                         | Índices salvos com sucesso.                                                                   |                         |         |                  |           |        |            |               |                  |         |                   |                    |                    |  |
|                                        |                                                                                               |                         |         |                  |           |        |            |               |                  |         |                   |                    |                    |  |
| <u>Dados</u><br><u>Cadastrais</u>      | Regularidad<br>Fiscal                                                                         | Ato Constitutivo        | ndices  | Diretores/Sócios | Represent | tantes | Qualif. Te | <u>écnica</u> | <u>Materiais</u> | Service | os <u>Con</u>     | <u>ta Corrente</u> | <u>Penalidades</u> |  |
| – Lista de Dir                         | retores/Sócios                                                                                | ;                       |         |                  |           |        |            |               |                  |         |                   |                    |                    |  |
|                                        |                                                                                               | Nome                    |         |                  |           | R      | 3          |               | CPF              | Status  |                   |                    |                    |  |
| MARIA APARE                            | CIDA                                                                                          |                         |         |                  | 7898      | 3 - 2  |            | 342395        | 95339            | Ativo   | <u>visualizar</u> | excluir            |                    |  |
|                                        |                                                                                               |                         |         |                  | 1         |        |            |               |                  |         |                   |                    |                    |  |
|                                        |                                                                                               |                         |         |                  |           |        |            |               |                  |         |                   |                    |                    |  |
| Novo Dire                              | tor                                                                                           |                         |         |                  |           |        |            |               |                  |         |                   |                    |                    |  |
|                                        |                                                                                               |                         |         |                  |           |        |            |               |                  |         |                   |                    |                    |  |
| Voltar                                 | Salvar                                                                                        | Enviar Cadastro para Ap | rovação | Imprimir Cer     | tificado  | Im     | primir Cer | tidão e l     | Índices          |         |                   |                    |                    |  |
|                                        |                                                                                               |                         |         |                  |           |        |            |               |                  |         |                   |                    |                    |  |

Ao clicar em "**novo diretor**", o usuário deverá preencher obrigatoriamente os campos marcados com \*, e clique em "**salvar**". Em caso de substituição de diretores/sócios, alterar o status de ativo para inativo.

| Voltar Salvar Enviar Cadastro para Aprovação Imprimir Certificado Imprimir Certidão e Índices |                                     |                    |               |                  |                |                    |           |          |                |           |  |  |  |
|-----------------------------------------------------------------------------------------------|-------------------------------------|--------------------|---------------|------------------|----------------|--------------------|-----------|----------|----------------|-----------|--|--|--|
| <u>Dados</u><br>Cadastrais                                                                    | <u>Regularidad</u><br><u>Fiscal</u> | Ato Constitutivo   | Índices       | Diretores/Sócios | Representantes | Qualif. Técnica    | Materiais | Serviços | Conta Corrente | Penalidad |  |  |  |
| Cadastrar D                                                                                   | iretores/Sóc                        | ios                |               |                  |                |                    |           |          |                |           |  |  |  |
| Nome:                                                                                         |                                     |                    |               |                  |                |                    |           |          |                |           |  |  |  |
| RG:                                                                                           |                                     |                    | -             |                  |                |                    |           |          |                |           |  |  |  |
| CPF:                                                                                          |                                     |                    | (somente i    | números)         |                |                    |           |          |                |           |  |  |  |
| Cargo:                                                                                        |                                     |                    |               |                  |                |                    |           |          |                |           |  |  |  |
| Percentual                                                                                    | de participação                     | »: %               |               |                  |                |                    |           |          |                |           |  |  |  |
| Status:                                                                                       |                                     | Ativo 💌            |               |                  |                |                    |           |          |                |           |  |  |  |
|                                                                                               |                                     |                    |               | Salvar           | Volt           | ar                 |           |          |                |           |  |  |  |
|                                                                                               |                                     |                    |               |                  |                |                    |           |          |                |           |  |  |  |
|                                                                                               |                                     |                    |               |                  |                |                    |           |          |                |           |  |  |  |
| Voltar                                                                                        | Salvar                              | Enviar Cadastro pa | ara Aprovação | Imprimir Cert    | ificado I      | mprimir Certidão e | Índices   |          |                |           |  |  |  |

Para excluir o diretor cadastrado, clique em excluir. Para alterar, clique em visualizar/Editar.

# Manual do Fornecedor - SIGA

| idastro Complementar de Fornecedores                                                          |                        |                     |                |                  |          |         |             |               |           |        |                 |            |            |
|-----------------------------------------------------------------------------------------------|------------------------|---------------------|----------------|------------------|----------|---------|-------------|---------------|-----------|--------|-----------------|------------|------------|
| Voltar Salvar Enviar Cadastro para Aprovação Imprimir Certificado Imprimir Certidão e Índices |                        |                     |                |                  |          |         |             |               |           |        |                 |            |            |
| ndices salvos com sucesso.                                                                    |                        |                     |                |                  |          |         |             |               |           |        |                 |            |            |
| <u>Dados</u><br><u>Cadastrais</u>                                                             | Regularidade<br>Fiscal | Ato Constitutivo    | <u>Índices</u> | Diretores/Sócios | Represer | ntantes | Qualif. To  | <u>écnica</u> | Materiais | Serviç | os <u>Conta</u> | a Corrente | Penalidade |
| Lista de Dir                                                                                  | etores/Sócios          |                     |                |                  |          |         |             |               |           |        |                 |            | /          |
|                                                                                               |                        | Nome                |                |                  |          | R       | G           |               | CPF       | Status |                 |            |            |
| MARIA APARE                                                                                   | DIDA                   |                     |                |                  | 789      | 98 - 2  |             | 342395        | 95339     | Ativo  | visualizar      | excluir    |            |
|                                                                                               |                        |                     |                |                  | 1        |         |             |               |           |        |                 |            |            |
| Novo Dire                                                                                     | tor                    |                     |                |                  |          |         |             |               |           |        |                 |            |            |
| Voltar                                                                                        | Salvar                 | Enviar Cadastro par | a Aprovação    | Imprimir Cer     | tificado | In      | nprimir Cer | tidão e       | Índices   |        |                 |            |            |

#### • Representantes

Após, clique na aba "**representantes**" para cadastrar os representantes da empresa que poderão negociar junto aos órgãos públicos.

Caso as negociações sejam feitas diretamente pelos **sócios/diretores**, não é necessário o preenchimento desta aba, bem como se tratar-se de pessoa física.

Para excluir o representante cadastrado, clique em excluir. Para alterar, clique em visualizar/Editar.

| adastro Complementar de Fornecedores ?                                                                                                    |              |                    |               |              |             |              |                 |   |        |                   |         |             |
|----------------------------------------------------------------------------------------------------|--------------|--------------------|---------------|--------------|-------------|--------------|-----------------|---|--------|-------------------|---------|-------------|
| Voltar                                                                                                    | Salvar       | Enviar Cadastro pa | ara Aprovação | Imprimir Cer | tificado    | nprimir Cert | tidão e Índices |   |        |                   |         |             |
| Dados                                                                                                    | Regularidad  | e                  |               |              |             |              |                 |   |        |                   |         |             |
| Cadastrais     Fiscal     Ato Constitutivo     Indices     Diretores/Sócios     Representantes     Qualif. Técnica     Materiais     Servicos     Conta Corrente |              |                    |               |              |             |              |                 |   |        |                   |         | Penalidades |
| Lista de Re                                                                                                    | presentantes |                    |               |              |             |              |                 |   |        |                   |         |             |
|                                                                                                    |              | Nome               |               |              | R           | G            | CPF             |   | Status |                   |         |             |
| EPAMINONDAS                                                                                                    | JUNIOR       |                    |               |              | 21265 - 45  |              | 78839458158     | A | Ativo  | <u>visualizar</u> | excluir |             |
|                                                                                                    |              |                    |               |              | 1           |              |                 |   |        |                   |         |             |
| -                                                                                                    |              |                    |               |              |             |              |                 |   |        |                   |         |             |
| Novo Rep                                                                                                    | resentante   | - Channess and     |               |              |             |              |                 |   |        |                   |         |             |
|                                                                                                    |              | -development       |               |              |             |              |                 |   |        |                   |         |             |
| Voltar                                                                                                    | Salvar       | Enviar Cadastro pa | ara Aprovação | Imprimir Cer | tificado Ir | nprimir Cert | tidão e Índices |   |        |                   |         |             |
|                                                                                                    |              |                    |               |              |             |              |                 |   |        |                   |         |             |

Para acrescentar representante, clique em "novo representante", e preencha todos os dados. Os dados marcados com \* são de preenchimento obrigatório. Após clique em "**salvar**".

No campo vínculo com a empresa, caso possua vínculo empregatício, deverá ser informado o cargo do representante.

# Manual do Fornecedor - SIGA

| Cad | adastro Complementar de Fornecedores                                                                  |                      |                 |                |                  |           |       |                  |           |          |                |             |  |  |
|-----|----------------------------------------------------------------------------------------------------|----------------------|-----------------|----------------|------------------|-----------|-------|------------------|-----------|----------|----------------|-------------|--|--|
|     | Voltar Salvar Salvar Aravias Aravias Interimit Cartificado Interimit Cartificado Interimite Cartifica |                      |                 |                |                  |           |       |                  |           |          |                |             |  |  |
|     | Voltar                                                                                                | Salvar               | Enviar Cadastro | para Aprovação | Imprimir Cert    | tificado  | In    | rimir Certidão e | Indices   |          |                |             |  |  |
|     |                                                                                                    |                      |                 |                |                  |           |       |                  |           |          |                |             |  |  |
|     | <u>Dados</u><br>Cadastrais                                                                            | Regularida<br>Fiscal | Ato Constitutiv | <u>Índices</u> | Diretores/Sócios | Represent | antes | Qualif. Técnica  | Materiais | Serviços | Conta Corrente | Penalidades |  |  |
| Г   | Cadastro d                                                                                            | le Representa        | antes           |                |                  |           |       |                  |           |          | ][             |             |  |  |
|     |                                                                                                    |                      |                 |                |                  |           |       |                  |           |          |                |             |  |  |
| 8   | Nome:                                                                                                 |                      |                 |                |                  |           |       |                  |           |          |                |             |  |  |
|     | * RG:                                                                                                 |                      |                 |                |                  |           |       |                  |           |          |                |             |  |  |
|     | CPF:                                                                                                  |                      |                 | (somente       | números)         |           |       |                  |           |          |                |             |  |  |
|     | Telefone:                                                                                             |                      |                 |                |                  |           |       |                  |           |          |                |             |  |  |
|     | E-mail:                                                                                               |                      |                 |                |                  |           |       |                  |           |          |                |             |  |  |
|     | Vínculo com a empresa:                                                                                |                      |                 |                |                  |           |       |                  |           |          |                |             |  |  |
|     | Status: Ativo                                                                                         |                      |                 |                |                  |           |       |                  |           |          |                |             |  |  |
|     |                                                                                                    |                      |                 | -              | Salvar           |           | Volta | r                |           |          |                |             |  |  |
|     |                                                                                                    |                      |                 |                |                  |           |       |                  |           |          |                |             |  |  |
|     |                                                                                                    |                      |                 |                |                  |           |       |                  |           |          |                |             |  |  |
|     | Voltar Salvar Enviar Cadastro para Aprovação Imprimir Certificado Imprimir Certidão e Índices         |                      |                 |                |                  |           |       |                  |           |          |                |             |  |  |
|     |                                                                                                    |                      |                 |                |                  |           |       |                  |           |          |                |             |  |  |

#### • Qualificação Técnica

Clique na aba qualificação técnica, para cadastrar documentos relativos à aptidão técnica da empresa. Nesta aba o representante poderá anexar atestados de capacidade técnica digitalizados, cartas credenciais, indicar registro em conselhos de classe e adicionar responsáveis técnicos. Esta aba é de preenchimento facultativo.

O cadastramento não exime os interessados de apresentar a documentação relativa à qualificação técnica exigida em cada procedimento licitatório, salvo se previamente encaminhada à Comissão de Cadastro e cadastrada, de dispensa ou inexigibilidade de licitação, assim como não dispensa a apresentação de documentos específicos eventualmente exigidos pela Administração Pública para determinada contratação.

| adastro Complementar de Fornecedores |                                                                      |                    |                |                  |                       |                    |                  |          |                |                    |  |  |
|--------------------------------------|----------------------------------------------------------------------|--------------------|----------------|------------------|-----------------------|--------------------|------------------|----------|----------------|--------------------|--|--|
| Voltar                               | Salvar                                                               | Enviar Cadastro pa | ra Aprovação   | Imprimir Cer     | tificado In           | nprimir Certidão e | ndices           |          |                |                    |  |  |
| Dedee                                | De sulo da la                                                        |                    |                |                  |                       |                    |                  |          |                |                    |  |  |
| <u>Dados</u><br><u>Cadastrais</u>    | <u>Regularidade</u><br><u>Fiscal</u>                                 | Ato Constitutivo   | <u>Índices</u> | Diretores/Sócios | <u>Representantes</u> | Qualif. Técnica    | <u>Materiais</u> | Serviços | Conta Corrente | <u>Penalidades</u> |  |  |
| Qualif. Técn                         | ica —                                                                |                    |                |                  |                       |                    |                  |          |                |                    |  |  |
|                                      |                                                                      |                    | 0              | ~                | Г                     |                    |                  |          | Procur         | ar                 |  |  |
| Apresentou                           | atestado de capac                                                    | cidade técnica     | sim n          | Anexar Ate<br>ão | stado:                | Anexar             |                  |          | Tiocai         | u                  |  |  |
| Carta creden                         | Carta credencial do representante legal O O Anexar Carta Credencial: |                    |                |                  |                       |                    |                  |          |                |                    |  |  |
| Número Tota                          | al do Quadro Eunci                                                   | ional              | sim n          | ao               | L                     | Anexar             |                  |          |                |                    |  |  |
| Registro ou l                        | Inscrição no Conse                                                   | elho Regional      |                |                  |                       |                    |                  |          |                |                    |  |  |
| Nenhum regis                         | stro encontrado.                                                     |                    |                |                  |                       |                    |                  |          |                |                    |  |  |
| Novo Resp                            | oonsável Técnico                                                     |                    |                |                  |                       |                    |                  |          |                |                    |  |  |
|                                      |                                                                      |                    |                |                  |                       |                    |                  |          |                |                    |  |  |
|                                      |                                                                      |                    |                |                  |                       |                    |                  |          |                |                    |  |  |
| Voltar                               | Salvar                                                               | Enviar Cadastro pa | ra Aprovação   | Imprimir Cer     | tificado In           | nprimir Certidão e | Indices          |          |                |                    |  |  |

#### • Materiais

Após a empresa deverá cadastrar sua linha de fornecimento de materiais ou serviços.

Para cadastrar linhas de fornecimento de materiais, o usuário deverá clicar na aba **"materiais**", e depois em **"novo material**", escolher uma classe de materiais preexistente, e clicar em **"salvar**".

| Voltar                         | Salvar                                | Enviar Cadastro para                                       | Aprovação   | Imprimir Cer      | tificado        | Imprimir Certidão e   | Índices   |          |                |            |
|--------------------------------|---------------------------------------|------------------------------------------------------------|-------------|-------------------|-----------------|-----------------------|-----------|----------|----------------|------------|
| <u>Dados</u><br>Cadastrais     | Regularidade<br>Fiscal                | Ato Constitutivo                                           | Índices     | Diretores/Sócios  | Representante   | Qualif. Técnica       | Materiais | Serviços | Conta Corrente | Penalidade |
| Lista de Mate<br>Procurar Por: | Código 💌                              | Palavra                                                    | -chave:     |                   | Bus             | car                   |           |          |                |            |
|                                | Código                                |                                                            |             |                   | Desc            | rição                 |           |          |                |            |
| 333903016                      |                                       | MATERIAL DE EXP                                            | EDIENTE     |                   |                 |                       |           |          | excluir        |            |
| 333903201                      |                                       | FIOS ANTECHAMA                                             |             |                   |                 |                       |           |          | excluir        |            |
| 344905206                      |                                       | APARELHOS E EQU                                            | JIPAMENTOS  | DE COMUNICACAO    |                 |                       |           |          | excluir        |            |
| 344905233                      | EQUIPAMENTOS PARA AUDIO, VIDEO E FOTO |                                                            |             |                   |                 |                       |           |          |                |            |
| 344905234                      |                                       | MAQUINAS,UTENSILIOS E EQUIPAMENTOS DIVERSOS <u>excluir</u> |             |                   |                 |                       |           |          |                |            |
| 344905251                      |                                       | PECAS NAO INCORPORAVEIS A IMOVEIS excluir                  |             |                   |                 |                       |           |          |                |            |
| 344905212                      |                                       | APARELHOS E UTENSILIOS DOMESTICOS                          |             |                   |                 |                       |           | excluir  |                |            |
| 344905252                      |                                       | VEICULOS DE TRA                                            | CAO MECANI  | CA                |                 |                       |           |          | excluir        |            |
| 344905236                      |                                       | MAQUINAS, INSTA                                            | LACOES E UT | ENSIL DE ESCRITOR | 10              |                       |           |          | excluir        |            |
| 344905287                      |                                       | MATERIAL DE COI                                            | ISUMO DE US | O DURADOURO       |                 |                       |           |          | excluir        |            |
|                                |                                       |                                                            |             | 1                 | 2 3 4 5 Avancar |                       |           |          |                |            |
| Novos Mate                     | eriais                                |                                                            |             |                   |                 |                       |           |          |                |            |
| Voltar                         | Salvar                                | Enviar Cadastro para                                       | Aprovação   | Imprimir Cer      | tificado        | Imprimir Certidão e : | Índices   |          |                |            |

#### • Serviços

Para cadastrar linhas de fornecimento de serviços, o usuário deverá clicar na aba "**serviços**", e depois em "**novo serviço**", escolher uma classe de serviços preexistente, e clicar em "**salvar**".

Para excluir a linha de fornecimento de materiais/serviços cadastrada, clique em **excluir.** 

| Cadastro Comp                     | lementar de                                                                                                  | Fornecedores                           |                            |                             |                       | 2                          |  |  |  |
|-----------------------------------|----------------------------------------------------------------------------------------------------|----------------------------------------|----------------------------|-----------------------------|-----------------------|----------------------------|--|--|--|
| Voltar                            | Salvar                                                                                                    | Enviar Cadastro para Aprovação         | Imprimir Certificado       | Imprimir Certidão e Índices | ]                     |                            |  |  |  |
|                                   |                                                                                                    |                                        |                            |                             |                       |                            |  |  |  |
| <u>Dados</u><br><u>Cadastrais</u> | <u>Regularida</u><br><u>Fiscal</u>                                                                           | <u>Ato Constitutivo</u> <u>Índices</u> | Diretores/Sócios Represent | antes Qualif. Técnica Mate  | riais <u>Serviços</u> | Conta Corrente Penalidades |  |  |  |
| Lista de Ser                      | - Lista de Serviços<br>Procurar Por: Código V A Palavra-chave: Buscar                                        |                                        |                            |                             |                       |                            |  |  |  |
| Nenhum regis                      | Procurar Por:     Código     Palavra-chave:       Nenhum registro encontrado     Buscar       Novos Serviços |                                        |                            |                             |                       |                            |  |  |  |
| Voltar                            | Salvar                                                                                                    | Enviar Cadastro para Aprovação         | Imprimir Certificado       | Imprimir Certidão e Índices |                       |                            |  |  |  |

#### o Conta Corrente

Por fim, deverá o usuário cadastrar as contas correntes utilizadas pelo fornecedor cadastrado. Para tanto, clique na aba "conta corrente", botão "nova conta corrente". Digite os dados bancários e clique em "**salvar**".

| Cadastro Compl                    | ementar de For                       | necedores                 |       |                  |              |           |                   |             |     |            |                  | ?                  |
|-----------------------------------|--------------------------------------|---------------------------|-------|------------------|--------------|-----------|-------------------|-------------|-----|------------|------------------|--------------------|
| Voltar                            | Salvar                               | Enviar Cadastro para Apro | vação | Imprimir Cer     | tificado     | In        | primir Certidão e | é Índices   |     |            |                  |                    |
|                                   |                                      |                           |       |                  | _            |           |                   |             |     |            |                  |                    |
| <u>Dados</u><br><u>Cadastrais</u> | <u>Regularidade</u><br><u>Fiscal</u> | Ato Constitutivo Ínc      |       | Diretores/Sócios | <u>Repre</u> | sentantes | Qualif. Técnica   | Materiais   | Ser | viços      | Conta Corrente   | <u>Penalidades</u> |
| Lista de Conta Corrente           |                                      |                           |       |                  |              |           |                   |             |     |            |                  |                    |
|                                   | Banco                                |                           |       | Agência          |              | Conta     |                   | Conta Ativa |     |            |                  |                    |
| BANCO DO BRA                      | BANCO DO BRASIL                      |                           |       | 52               |              | 235647    |                   | Não 💙       |     | visualizar | r <u>excluir</u> |                    |
|                                   |                                      | 1                         |       |                  | 1            |           |                   |             |     |            |                  |                    |
| Nova Conta                        | Nova Conta Corrente                  |                           |       |                  |              |           |                   |             |     |            |                  |                    |
| Voltar                            | Salvar                               | Enviar Cadastro para Apro | vação | Imprimir Cer     | tificado     | In        | primir Certidão e | e Índices   |     |            |                  |                    |

#### • Penalidades

A aba penalidades permite ao usuário visualizar todas as penalidades aplicadas e cadastradas para o fornecedor cadastrado.

| Cadastro Compl                    | ementar de F           | ornecedores                    |                          |                                 |           |          |                | ?           |
|-----------------------------------|------------------------|--------------------------------|--------------------------|---------------------------------|-----------|----------|----------------|-------------|
| Voltar                            | Salvar                 | Enviar Cadastro para Aprovação | Imprimir Certificado     | Imprimir Certidão e             | 1 Índices |          |                |             |
| <u>Dados</u><br><u>Cadastrais</u> | Regularidade<br>Fiscal | Ato Constitutivo Índices       | Diretores/Sócios Represe | entantes <u>Qualif. Técnica</u> | Materiais | Serviços | Conta Corrente | Penalidades |
| Lista de Pen                      | alidades —             |                                |                          |                                 |           |          |                |             |
| Nenhum regist                     | ro encontrado.         |                                |                          |                                 |           |          |                |             |
| Voltar                            | Calvar                 | Fouise Codastro para Aprovação | Imprimir Cartificada     | Imprimir Cartidão e             | fadiaca   |          |                |             |
| Voltar                            | Salvar                 | Enviar Cadastro para Aprovação |                          | Imprimir Certidao e             | Indices   |          |                |             |

#### o Enviando Cadastro para Aprovação

Findo o cadastro, o usuário deverá enviar o cadastro para aprovação pela Comissão de Cadastro. Ao clicar em "**enviar para aprovação**".

| Cadastro Comp                     | lementar de Fo         | ornecedores                    |                         |                          |                  |          |                | ?                  |
|-----------------------------------|------------------------|--------------------------------|-------------------------|--------------------------|------------------|----------|----------------|--------------------|
| Voltar                            | Salvar                 | Enviar Cadastro para Aprovação | Imprimir Certificado    | Imprimir Certidão e      | Índices          |          |                |                    |
| <u>Dados</u><br><u>Cadastrais</u> | Regularidade<br>Fiscal | Ato Constitutivo Índices       | Diretores/Sócios Repres | entantes Qualif. Técnica | <u>Materiais</u> | Serviços | Conta Corrente | <u>Penalidades</u> |
| Lista de Per                      | nalidades ——           |                                |                         |                          |                  |          |                |                    |
| Nenhum regis                      | tro encontrado.        |                                |                         |                          |                  |          |                |                    |
| Voltar                            | Salvar                 | Enviar Cadastro para Aprovação | Imprimir Certificado    | Imprimir Certidão e      | Índices          |          |                |                    |
|                                   |                        |                                |                         |                          | Indices          |          |                |                    |

O usuário deverá aceitar um termo de responsabilidade pela veracidade das informações ofertadas.

| Termo de Responsabilidade ?                                                                                                    |
|----------------------------------------------------------------------------------------------------|
| Confirmo todas as alterações realizadas por minha pessoa: Agnaldo Duarte Fornecedor, CPF 88634508544 e cargo, quanto a sua veracidade e me comprometo com<br>as informações prestadas sob o risco de incidir nas sanções legais, bem como declaro estar apto a prestar os serviços/produtos informados, sob pena de ser<br>penalizado administrativamente. Comprometo ainda em encaminhar todos os documentos originais, no prazo de 10 dias, à equipe de cadastro para que seja emitido<br>o certificado. |
| Aceitar Recusar                                                                                                    |
| Voltar                                                                                                    |

Após deverá enviar ou entregar a documentação necessária nos pontos de recebimento, em até 05 dias úteis a contar do dia posterior a partir do dia útil posterior ao em que efetuado o referido requerimento. A equipe de cadastro de fornecedores da SEGER analisará a documentação, e aprovará ou não o cadastro.

Até o recebimento pela equipe de cadastro, poderá o usuário cancelar o envio, para alterações eventuais.

| <u>Dados</u><br>Cadastrais | <u>Regularidade</u><br><u>Fiscal</u> | Ato Constitutivo | Índices        | Diretores/Sócios | Representantes | Qualif. Técnica             | <u>Materiais</u> | Materiais Serviços Conta Cor |  | Penalidad |  |
|----------------------------|--------------------------------------|------------------|----------------|------------------|----------------|-----------------------------|------------------|------------------------------|--|-----------|--|
| Dados Cada                 | strais                               |                  |                |                  | 0<br>          |                             |                  |                              |  |           |  |
| lipo pessoa:               |                                      | Jurídica         |                |                  | Instituição    | Instituição de ensino: Não  |                  |                              |  |           |  |
| CNPJ:                      |                                      | 366189850001     | 60             |                  | Natureza:      |                             | LTDA-EPP         | þ                            |  |           |  |
| Razão social:              |                                      | MONICA FÉ PAR    | ELARIA EPP     |                  |                |                             |                  |                              |  |           |  |
| Nome fantasia              | a                                    | PAPELARIA FÉ     |                |                  |                |                             |                  |                              |  |           |  |
| Endereço:                  | 01 RUA AURELIANO LEAL                |                  |                |                  |                |                             |                  |                              |  |           |  |
| Bairro:                    |                                      | BELA VISTA       |                |                  |                |                             |                  |                              |  |           |  |
| Município:                 |                                      | Vitória-ES       | Vitória-ES     |                  |                |                             |                  |                              |  |           |  |
| CEP:                       |                                      | 29160-235        |                |                  | Caixa post     | al:                         |                  |                              |  |           |  |
| Telefone:                  |                                      | (27) 3345-789    | (27) 3345-7898 |                  |                |                             |                  |                              |  |           |  |
| Inscrição mun              | icipal:                              |                  |                |                  | Inscrição e    | estadual:                   |                  |                              |  |           |  |
| E-mail:                    |                                      | sgc@sgc.com.b    | r              |                  | Site:          | Site:                       |                  |                              |  |           |  |
| Nº processo ca             | idast <del>r</del> al:               |                  |                |                  |                |                             |                  |                              |  |           |  |
| Data emissão:              |                                      | 22/06/2009       |                |                  | Data venc      | Data vencimento: 22/06/2010 |                  |                              |  |           |  |
| Certificado cao            | lastral:                             | 0015/09          |                |                  |                |                             |                  |                              |  |           |  |
| Nº inscrição R(            | OF:                                  | 0017/09          |                |                  |                |                             |                  |                              |  |           |  |
| Situação:                  |                                      | Pendente de a    | tualização     |                  |                |                             |                  |                              |  |           |  |
| Observações:               |                                      |                  |                |                  | 0              |                             |                  |                              |  |           |  |

| CPF/CNPJ       | Situação                                                       | Tipo                                                                                                    |                                                                                                    |                                                                                                    |
|----------------|----------------------------------------------------------------|----------------------------------------------------------------------------------------------------|----------------------------------------------------------------------------------------------------|----------------------------------------------------------------------------------------------------|
| 87664488000130 | Ativo                                                          | com certificado                                                                                                    | editar                                                                                                    | visualizar                                                                                                    |
| 52501884000161 | Ativo                                                          | com certificado                                                                                                    | <u>editar</u>                                                                                                    | visualizar                                                                                                    |
| 36618985000160 | Pendente<br>de<br>atualização                                  | com certificado                                                                                                    |                                                                                                    | <u>visualizar</u>                                                                                                    |
|                | CPF/CNPJ<br>87664488000130<br>52501884000161<br>36618985000160 | CPF/CNPJ         Situação           87664488000130         Ativo           52501884000161         Ativo           36618985000160         Pendente           atualização         atualização | CPF/CNPJ     Situação     Tipo       87664488000130     Ativo     com certificado       52501884000161     Ativo     com certificado       36618985000160     de     com certificado       atualização     atualização | CPF/CNPJ     Situação     Tipo       87664488000130     Ativo     com certificado     editar       52501884000161     Ativo     com certificado     editar       36618985000160     de     com certificado     editar |

Após analisado e emitido o certificado pelo SUCAF, aparecerá o status "com certificado".

Será indeferido pela Comissão de Cadastro o pedido cadastral com ausência de documentos ou com validade expirada. Caberá ao interessado, no prazo de 05 (cinco) dias úteis, a contar de exigência feita pela Comissão de Cadastro, completar a documentação e ou substituir os documentos com prazo de validade vencido.

| Novo Cadastro           |                |                               |                 |               |                   |
|-------------------------|----------------|-------------------------------|-----------------|---------------|-------------------|
| Fornecedor              | 005/0401       | 01                            | <b>-</b>        |               |                   |
| Kazao Social            | CPF/CNPJ       | Situação                      | про             |               |                   |
| ECH INFO ME             | 87664488000130 | Ativo                         | com certificado | <u>editar</u> | <u>visualizar</u> |
| RISTAL TECNOLOGIA LTDA  | 52501884000161 | Ativo                         | com certificado | <u>editar</u> | <u>visualizar</u> |
| IONICA FÉ PAPELARIA EPP | 36618985000160 | Pendente<br>de<br>atualização | com certificado | v.            | <u>visualizar</u> |

Assim, o usuário poderá clicar em "visualizar" e imprimir o certificado e certidão e índices da empresa cadastrada.

| Novo Cadastro           |                |                               |                 |               |            |
|-------------------------|----------------|-------------------------------|-----------------|---------------|------------|
| Fornecedor              |                |                               |                 |               |            |
| Razão Social            | CPF/CNPJ       | Situação                      | Tipo            |               |            |
| FECH INFO ME            | 87664488000130 | Ativo                         | com certificado | <u>editar</u> | visualizar |
| RISTAL TECNOLOGIA LTDA  | 52501884000161 | Ativo                         | com certificado | <u>editar</u> | visualizar |
| MONICA FÉ PAPELARIA EPP | 36618985000160 | Pendente<br>de<br>atualização | com certificado |               | visualizar |

#### • Qual a validade do Certificado de Registro Cadastral?

O Certificado de Registro Cadastral – CRC/ES tem validade de doze meses, a contar da data da sua expedição.

As certidões, certificados de regularidade e outros documentos assemelhados que, por sua natureza, dependem de renovação periódica somente serão aceitos enquanto encontrarem-se dentro do prazo de sua validade.

Não havendo indicação expressa do prazo de validade, o mesmo corresponderá a noventa dias, a contar da data de sua expedição, devendo o interessado manter os documentos devidamente atualizados, sob pena de invalidação do seu cadastramento.

#### • Como Renovar o Certificado de Registro Cadastral?

A renovação do certificado de inscrição no CRC/ES deverá ser requerida anualmente, mediante pedido do fornecedor cadastrado, devendo entregar a documentação para renovação em até cinco dias úteis antes do vencimento do certificado.

Findo o prazo de validade do certificado, sem que tenha sido requerida a sua renovação, a inscrição será automaticamente inativada.

A renovação da inscrição no CRC/ES será requerida na mesma forma de requerimento de inscrição ou alteração.

Para renovar o CRC, o fornecedor deverá acessar a área do licitante pelo site <u>www.compras.es.gov.br</u>, e clicar em complementar cadastro. Após, deverá clicar em **"editar".** 

O usuário deverá preencher todas as informações que foram alteradas, e clicar em "enviar cadastro para aprovação". Após deverá encaminhar a documentação relativa às informações alteradas, normalmente:

I - alterações ocorridas no contrato social ou estatuto, bem como prova de recondução ou mudanças dos representantes legais, se for o caso;

II - certidões relativas à regularidade fiscal exigidas no cadastramento;

III - último balanço e demonstração de lucros e perdas, para confirmação da sua qualificação econômico-financeira;

A documentação será analisada pelo NUCAF, que renovará o cadastro no prazo de 5 dias úteis. Após, o usuário poderá acessar a área do licitante e imprimir o Certificado de Registro Cadastral Renovado.

#### 3.1.7 Manutenção de Usuário

#### • Alterar Senha

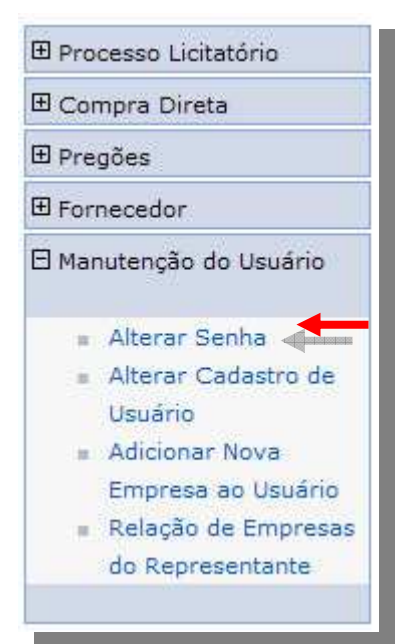

O menu de **Alterar Senha** o usuário tem a opção de alterar a senha a partir de uma senha atual.

Digite a senha atual, escolha uma nova senha sem limites de caracteres, confirme a nova. Senha, e click no botão salvar.

| C. L. L. L            | I. |  |  |
|-----------------------|----|--|--|
| Senna atuai:          |    |  |  |
| Nova senna:           |    |  |  |
| Confirmar nova senha: |    |  |  |

Alterar Cadastro de Usuário 0

| 🗄 Processo Licitatório                                                                                                    | O menu Alterar Cadastro de Usuário, o licitante poderá altera                                      |
|----------------------------------------------------------------------------------------------------|----------------------------------------------------------------------------------------------------|
| 🗄 Compra Direta                                                                                                    | seus dados no sistema, vetado apenas os campos <i>Código, CPF, Nomo</i> e <i>Data de Cadastro.</i> |
| 🗄 Pregões                                                                                                    |                                                                                                    |
| E Fornecedor                                                                                                    |                                                                                                    |
| 🗄 Manutenção do Usuário                                                                                                    |                                                                                                    |
| <ul> <li>Alterar Senha</li> <li>Alterar Cadastro de<br/>Usuário</li> <li>Adicionar Nova<br/>Empresa ao Usuário</li> <li>Relação de Empresas<br/>do Representante</li> </ul> |                                                                                                    |

Após alterar os dados cadastrados, click na opção Salvar, aparecerá uma mensagem e confirme na opção **OK, d**ados cadastrais alterados com sucesso.

| Informações  | do Usuário            | ws Internet Explorer [ 🕅 |                      |
|--------------|-----------------------|--------------------------|----------------------|
| Código:      | 391                   | wa internet Explorer     | 08/03/2007           |
| CPF:         | 81324944153           | Deseja salvar o usuário? |                      |
| Nome:        | Giselle Barros de alm |                          | 965                  |
| Email:       | ciogatha@gmail.com    | OK Cancelar              | 79044-480            |
| Logradouro:  | m                     | Numero:                  | 22                   |
| Complemento: | c                     | Bairro:                  | m                    |
| UF:          | RJ 🗙                  | Município:               | Armação dos Búzios 💉 |

#### o Adicionar Nova Empresa ao Usuário

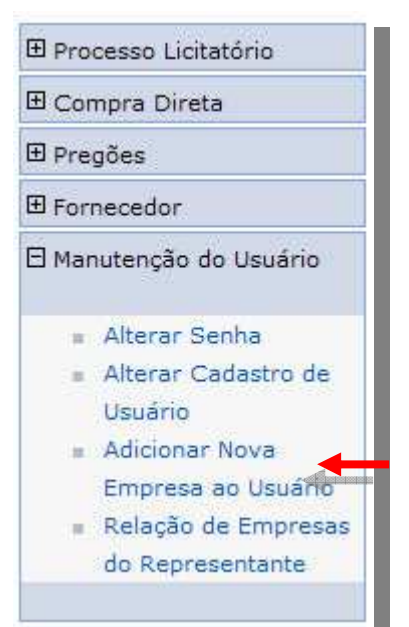

A opção de **Adicionar Nova Empresa ao Usuário**, o licitante poderá adicionar quantas empresas o mesmo for representante, sem ter que se cadastrar novamente, poderá com um usuário acessar a todas as empresas que estão cadastradas, basta selecionar a mesma na tela de login.

Na tela seguinte adicione o **CNPJ** da empresa que queira adicionar e click no botão **Continuar** 

| Adicionar Nova Empresa ao Usuário |  |
|-----------------------------------|--|
| Continuar                         |  |
| Empresa                           |  |
| CPF/CNPJ: 05423963000111          |  |
| Continuar                         |  |
|                                   |  |

Se a empresa estiver cadastrada, aparecerão os dados da mesma, basta clicar em concluir, caso contrário abrirá um formulário para cadastramento da mesma.

| Voltar        | Concluir                      |
|---------------|-------------------------------|
| Dados da Emp  | presa                         |
| CNPJ/CPF:     | 05423963000111                |
| Razão Social: | 14 BRASIL TELECOM CELULAR     |
| Endereço:     | teste                         |
| Bairro:       | Guará bicho                   |
| Cidade:       | Jaciara                       |
| Estado:       | MT                            |
| CEP:          | 71215-000                     |
| Terra en Ul a | beatrizkatumata@sad.mt.gov.br |

| Cancela           | r        | Voltar    | Continuar |              |        |        |
|-------------------|----------|-----------|-----------|--------------|--------|--------|
| 101 (CDF)         | 007605   |           | *         |              |        | 4 de : |
| NPJ/CPF:          | 937622   | 201000107 |           |              |        |        |
| lazão<br>locial*: |          |           |           |              |        |        |
| ndereço*:         | [        |           |           | <b>№</b> .*: |        |        |
| airro*:           |          |           |           |              |        |        |
| IF:               | MT 💙     |           |           | Município:   | Cuiabá | ×      |
| EP*:              |          |           |           |              |        |        |
| elefone:          | [        |           |           |              |        |        |
| :mail:            |          |           |           |              |        |        |
| Campos O          | brigatór | ios       |           |              |        |        |

# • *Relação de Empresas do Representante*

| -      |                                                                                                    |     |
|--------|----------------------------------------------------------------------------------------------------|-----|
| E Proc | cesso Licitatório                                                                                                    | ver |
| ⊞ Con  | npra Direta                                                                                                    | rep |
| 🗄 Preg | jões                                                                                                    |     |
| 🗄 Form | necedor                                                                                                    |     |
| 🗄 Man  | utenção do Usuário                                                                                                    |     |
|        | Alterar Senha<br>Alterar Cadastro de<br>Usuário<br>Adicionar Nova<br>Empresa ao Usuário<br>Relação de Empresas<br>do Representante |     |
|        |                                                                                                    |     |

A **Relação de Empresas do Representante**, o mesmo poderá ver todas as empresas que ele e representante, podendo deixar de representá-la, clicando na opção de **Excluir.** 

# Manual do Fornecedor - SIGA

| CNPJ           | Razão Social                                              |         |
|----------------|-----------------------------------------------------------|---------|
| 05423963000111 | 14 BRASIL TELECOM CELULAR                                 | Excluir |
| 03269974000244 | SEBIVAL SEGURANÇA BANCÁRIA, INDUSTRIAL E DE VALORES LTDA  | Excluir |
| 03705186000172 | MOBRAN INDUSTRIA COMERCIO E REPRESENTAÇÕES DE MOVEIS LTDA | Excluir |
| 00783620160    | dafasdfasf                                                | Excluir |
| 12238374000129 | 12238374000129                                            | Excluir |
| 72274543000108 | teste                                                     | Excluir |
| 21254143000108 | teste fornecedor complementar                             | Excluir |
| 84354144000136 | 0Teste de fornecedor complementar                         | Excluir |
| 53888287000102 | Marcos Corporation                                        | Excluir |
| 32785465121    | cintia ogatha                                             | Excluir |
|                | 12                                                        |         |

#### 4. FINALIZANDO

A nossa intenção com o manual e tornar o acesso e a participação nas licitações do estado o mais transparente e fácil possível, mas em caso de dúvidas estaremos à disposição para qualquer esclarecimento em nossa central de atendimento nos telefones \_\_\_\_\_\_ ou pelo e-mail \_\_\_\_\_\_ e até mesmo no fale conosco em nosso portal de Compras

Governamentais.

# CADASTRE-SE E VENHA PARTICIPAR DAS NOSSAS LICITAÇÕES